# Microsoft SQL-Server 6.5

## SUMÁRIO

| 1. SISTEMAS DE ARQUIVOS X BANCOS RELACIONAIS   | 5 |
|------------------------------------------------|---|
| 1.1 ENTIDADES, RELACIONAMENTOS E ATRIBUTOS     | 5 |
| 1.1.1 Entidades                                | 6 |
| 1.1.2 Relacionamentos                          | 6 |
| 1.1.3 Atributos                                | 6 |
| 1.2 A LINGUAGEM SQL (STRUTURED QUERY LANGUAGE) | 7 |
| 2. O MICROSOFT SQL SERVER                      | 8 |
| 2.1 BANCOS DE DADOS ( <i>DATABASES</i> )       | 8 |
| 2.2 O BANCO DE DADOS MASTER                    | 9 |
| 2.3 O BANCO DE DADOS MODEL10                   | 0 |
| 2.4 O BANCO DE DADOS <i>TEMPDB</i> 12          | 2 |
| 2.5 O BANCO DE DADOS <i>MSDB</i> 12            | 2 |
| 2.6 LOCALIZAÇÃO DOS BANCOS DE DADOS13          | 3 |
| 3. USO DO PROGRAMA ISQLW1                      | 4 |
| 4. DECLARAÇÕES BÁSICAS DO SQL2                 | 1 |
| 4.1 STORED PROCEDURES                          | 2 |
| 4.1.1 SP_HELP23                                | 3 |
| 4.1.2 SP_HELPDB                                | 4 |
| 4.1.3 SP_HELPTEXT24                            | 4 |
| 4.1.4 SP_HELPSQL                               | 5 |
| 4.2 UMA SEQÜÊNCIA BÁSICA DE TRABALHO29         | 5 |
| 4.2.1 CREATE TABLE                             | 6 |
| 4.2.2 INSERT                                   | 7 |
| 4.2.3 SELECT                                   | 8 |
| 4.2.4 UPDATE                                   | 9 |

| 4.2.5 DELETE                                                      | 30  |
|-------------------------------------------------------------------|-----|
| 4.2.6 DROP TABLE                                                  | 30  |
| 5. SINTAXE E EXEMPLOS DE ALGUNS COMANDOS                          | 32  |
| 5.1 CREATE DATABASE                                               | 32  |
| 5.2 CREATE TABLE                                                  | 32  |
| 5.3 SELECT                                                        | 33  |
| 5.3.1 SELECT *                                                    | 33  |
| 5.3.2 ESCOLHENDO COLUNAS                                          | 34  |
| 5.3.3 USANDO LETRAS                                               | 34  |
| 5.4 OPERADORES ARITIMÉTICOS                                       | 34  |
| 5.5 MANIPULAÇÃO DE DADOS NUMÉRICOS                                | 35  |
| 5.6 MANIPULANDO CARACTERES DE DADOS                               | 35  |
| 5.7 MANIPULANDO DADOS DE DATA E TEMPO                             | 36  |
| 5.8 FUNÇÕES DE SISTEMA                                            | 36  |
| 5.9 CONVERSÃO DE DADOS                                            | 37  |
| 5.10 RECUPERAÇÃO DE DADOS                                         | 38  |
| 5.10.1 ESCOLHENDO COLUNAS                                         | 38  |
| 5.10.2 ESCOLHA DE LINHAS BASEADA EM COMPARAÇÕES                   | 38  |
| 5.10.3 ESCOLHA DE LINHAS BASEADA EM AMPLITUDES                    | 38  |
| 5.10.4 ESCOLHA DE LINHAS BASEADA EM LISTAS                        | 39  |
| 5.10.5 ESCOLHA DE LINHAS BASEADA EM VALORES DECONHECIDOS          | .39 |
| 5.10.6 ESCOLHA DE LINHAS BASEADA EM BUSCA DE VARIOS<br>ARGUMENTOS | 39  |
| 5.10.7 ELIMINANDO DUPLICATAS                                      | 40  |
| 5.10.8 CLASSIFICANDO RESULTADOS                                   | 40  |
| 5.11 RECUPERAÇÃO DE DADOS - TÓPICOS AVANÇADOS                     | 40  |
| 5.11.1 JOIN                                                       | 40  |
| 5.11.2 Natural JOIN                                               | 40  |

| 5.11.3 Eqüijoin                                                                                                    | 41                         |
|----------------------------------------------------------------------------------------------------|----------------------------|
| 5.11.4 JOINS com mais de duas Tabelas                                                                                                    | 41                         |
| 5.11.5 Auto JOINS                                                                                                    | 41                         |
| 5.11.6 Outer JOINS                                                                                                    | 41                         |
| 5.12 CRIANDO TRIGGERS                                                                                                    | 41                         |
| 5.12.1 INSERT TRIGGER                                                                                                    | 41                         |
| 5.12.2 DELETE TRIGGER                                                                                                    | 42                         |
| 5.12.3 UPDATE TRIGGER                                                                                                    | 42                         |
| 5.13 BULK COPY PROGRAM (BCP)                                                                                                    | 42                         |
|                                                                                                    |                            |
| 6. ACESSO VIA INTRANET / EXTRANET / INTERNET                                                                                                    | 44                         |
| 6.1 EXEMPLO PRÁTICO                                                                                                    | <b>44</b><br>47            |
| <ul> <li>6. ACESSO VIA INTRANET / EXTRANET / INTERNET</li> <li>6.1 EXEMPLO PRÁTICO</li> <li>6.2 ARQUIVOS NECESSÁRIOS E SCRIPTS</li> </ul>                                                                                                    | <b>44</b><br>47<br>50      |
| <ul> <li>6. ACESSO VIA INTRANET / EXTRANET / INTERNET</li> <li>6.1 EXEMPLO PRÁTICO</li> <li>6.2 ARQUIVOS NECESSÁRIOS E SCRIPTS</li> <li>6.2.1 Script para o arquivo cadastro.htm</li></ul>                                                                                                    | 44<br>47<br>50<br>50       |
| <ul> <li>6. ACESSO VIA INTRANET / EXTRANET / INTERNET</li> <li>6.1 EXEMPLO PRÁTICO</li> <li>6.2 ARQUIVOS NECESSÁRIOS E SCRIPTS</li></ul>                                                                                                    | 44<br>47<br>50<br>50<br>51 |
| <ul> <li>6. ACESSO VIA INTRANET / EXTRANET / INTERNET</li> <li>6.1 EXEMPLO PRÁTICO</li> <li>6.2 ARQUIVOS NECESSÁRIOS E SCRIPTS</li> <li>6.2.1 Script para o arquivo cadastro.htm</li> <li>6.2.2 Script para o arquivo cadastro.idc</li> <li>6.2.3 Script para o arquivo result.htx</li> </ul>                                                                                                    | 44<br>                     |
| <ul> <li>6. ACESSO VIA INTRANET / EXTRANET / INTERNET</li></ul>                                                                                                    |                            |
| <ul> <li>6. ACESSO VIA INTRANET / EXTRANET / INTERNET</li> <li>6.1 EXEMPLO PRÁTICO</li> <li>6.2 ARQUIVOS NECESSÁRIOS E SCRIPTS</li> <li>6.2.1 Script para o arquivo cadastro.htm</li> <li>6.2.2 Script para o arquivo cadastro.idc</li> <li>6.2.3 Script para o arquivo result.htx</li> <li>6.2.4 Script para o arquivo todos.idc</li> <li>6.2.5 Script para o arquivo cadastro.htx</li> </ul>                                                                                                   |                            |
| <ul> <li>6. ACESSO VIA INTRANET / EXTRANET / INTERNET</li> <li>6.1 EXEMPLO PRÁTICO</li> <li>6.2 ARQUIVOS NECESSÁRIOS E SCRIPTS</li> <li>6.2.1 Script para o arquivo cadastro.htm</li> <li>6.2.2 Script para o arquivo cadastro.idc</li> <li>6.2.3 Script para o arquivo result.htx</li> <li>6.2.4 Script para o arquivo todos.idc</li> <li>6.2.5 Script para o arquivo cadastro.htx</li> <li>6.2.6 Script para o arquivo cadpesq.idc</li> </ul>                                                  |                            |
| <ul> <li>6. ACESSO VIA INTRANET / EXTRANET / INTERNET</li> <li>6.1 EXEMPLO PRÁTICO</li> <li>6.2 ARQUIVOS NECESSÁRIOS E SCRIPTS</li> <li>6.2.1 Script para o arquivo cadastro.htm</li> <li>6.2.2 Script para o arquivo cadastro.idc</li> <li>6.2.3 Script para o arquivo result.htx</li> <li>6.2.4 Script para o arquivo todos.idc</li> <li>6.2.5 Script para o arquivo cadastro.htx</li> <li>6.2.6 Script para o arquivo cadastro.htx</li> <li>6.2.7 Script para o arquivo cadatu.htx</li> </ul> |                            |

# 1. SISTEMAS DE ARQUIVOS X BANCOS RELACIONAIS

O acesso a informações em sistemas de processamento de dados que não utilizam Sistemas Gerenciadores de Bancos de Dados (SGBDs), é feito pelo acesso seqüencial a um ou mais arquivos. Cabe ao desenvolvedor criar mecanismos de recuperação da informação. Com a utilização de um SGBD, porém, o acesso fica diferente: pede-se as informações ao gerenciador de banco de dados e elas são devolvidas pelo mesmo.

O processo pode ser comparado a uma compra em uma loja de departamentos e uma compra em uma loja de autopeças, que normalmente funcionam por processo diferentes. No primeiro caso, o cliente dirige-se à loja, procura por todas as seções, encontra o produto desejado e efetua a compra. No segundo, o cliente pede ao balconista o item desejado e este entrega-o. No caso da compra em loja de departamentos, o trabalho é todo do cliente, sendo este responsável inclusive pelas especificações necessárias (fazer a escolha certa). Já na loja de autopeças, o balconista assume toda a responsabilidade pela entrega da mercadoria desejada.

## 1.1 ENTIDADES, RELACIONAMENTOS E ATRIBUTOS

Quanto mais organizadas estiverem as informações no Banco de Dados, mais fácil será a "conversa" com o Gerenciador de Banco de Dados.

Para isso, criou-se um modelo chamado Modelo de Entidades e Relacionamentos, do qual fazem parte três elementos:

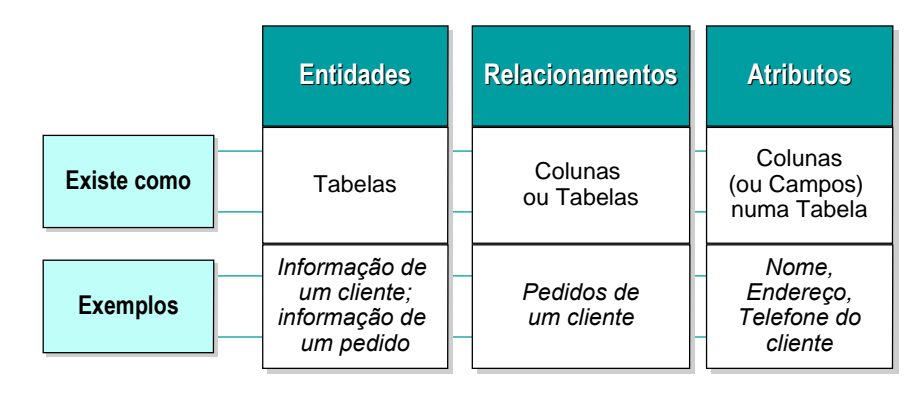

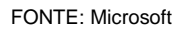

## 1.1.1 Entidades

Uma entidade é um objeto de interesse do qual podem ser colecionadas informações. Elas são representadas por tabelas. Exemplos: tabela de clientes; tabela de pedidos de clientes.

## 1.1.2 Relacionamentos

As entidades podem ser relacionadas entre si pelos relacionamentos. Por exemplo: relacionamento entre a entidade de clientes e a entidade de pedidos ( "clientes fazem pedidos").

## 1.1.3 Atributos

Atributos são as características das entidades. São representadas pelas colunas das tabelas. Por exemplo: nome, endereço do cliente.

| clientes                                     |                                                          | -        |                                                          |  |
|----------------------------------------------|----------------------------------------------------------|----------|----------------------------------------------------------|--|
| identificador                                | nome                                                     | endereço | telefone                                                 |  |
| 1001<br>1002<br>1003<br>1004<br>1005<br>1006 | João<br>Alberto<br>Franciso<br>Maria<br>Sônia<br>Roberto | ······   | 5554444<br>4687999<br>NULL<br>5678900<br>0988855<br>NULL |  |

FONTE: Microsoft

Uma das colunas de uma tabela é uma *primary key* (chave primária). Isso indica para o gerenciador de banco de dados que uma coluna (ou um conjunto de colunas) deve ter um valor único para identificar a linha inteira. **O gerenciador faz então o controle** para que não entrem duas linhas com o mesmo valor na coluna que é *primary key*.

A figura a seguir demonstra o relacionamento entre tabelas utilizando-se chaves primárias (PK) e estrangeiras (FK).

| clientes             |                            |                   |      |                         |                              |                                           |
|----------------------|----------------------------|-------------------|------|-------------------------|------------------------------|-------------------------------------------|
| identificador        | nome                       |                   |      |                         |                              |                                           |
| PK                   | NN                         | NN                | NN   | NN                      |                              |                                           |
| 1001<br>1002<br>1008 | João<br>Alberto.<br>Wilson | S<br>S            | <br> | 98022<br>98022<br>98026 | NULL<br>206-555-1212<br>NULL | 05 Jun 1992<br>07 Ago 1992<br>03 Mar 1993 |
| Pedidos              |                            |                   |      | •                       |                              |                                           |
| numero               | cliente                    | pro               | duto |                         |                              |                                           |
| PK                   | PK,FK, N                   | N                 | N    |                         |                              |                                           |
| 1<br>1<br>2          | 1002<br>1001<br>1001       | 567<br>566<br>122 |      |                         |                              |                                           |

FONTE: Microsoft

Pedidos se relacionam aos Clientes, através do campo cliente da tabela de pedidos. Esse campo é também denominado chave estrangeira (*foreign key*). Isso garante o que é denominado integridade referencial: ou seja, não pode haver inconsistência nas linhas que estão associadas nas tabelas. Por exemplo: **o** gerenciador não permite que clientes que tenham pedidos sejam removidos da tabela clientes, nem que pedidos sejam realizados por clientes inexistentes.

## 1.2 A LINGUAGEM SQL (STRUTURED QUERY LANGUAGE)

O SQL é uma linguagem estruturada para manipulação de dados. É padronizada para os bancos de dados relacionais, mas cada gerenciador pode possuir uma extensão própria dessa linguagem.

Como no exemplo do pedido de compra para o funcionário da loja de autopeças, cada comando no SQL é um pedido de busca ou alteração de dados para o gerenciador do banco de dados. **Quem vai executar propriamente o comando é o gerenciador.** 

## 2. O MICROSOFT SQL SERVER

Trata-se de um Sistema Gerenciador de Bancos de Dados, Relacionais, SGBDR, que funciona unicamente sob sistema operacional *Windows NT*.

Para trabalhar com esta ferramenta a *Microsoft* fornece o ISQL, tanto em interface *DOS* quanto em interface *Windows*. Além disso, podemos nos comunicar com o banco a partir de *API*'s do *Windows*, fazendo uso da camada de comunicação *DB-Library*, ou via *ODBC*. A interface com o usuário pode ser construída em *Visual Basic* ou *Visual* C++, para acesso através da *DB-Library* (que dá total controle sobre as funções do banco), ou via *VB*, *VC++*, *Visual Fox Pro*, *Access*, *Excel*, *Word*, para acesso via *ODBC*. Também podemos utilizar o acesso através de protocolo TCP/IP e linguagem HTML, caracterizando aplicações de INTRA/INTER/EXTRANET; o acesso ao banco propriamente dito, entre a camada de conexão a bancos de dados e o *Web Server*, será realizado via *ODBC*.

O Microsoft SQL Server foi originalmente baseado no Sybase SQL Server X, quando da versão 4.2. Na versão 6 a Microsoft implementou modificações visando fazer uso de características multitarefa do Windows NT. Atualmente está na versão 6.5, sendo aguardado para agosto/97 a versão 7, bem como uma versão Personal, para ambiente Windows 95 (97).

## 2.1 BANCOS DE DADOS (DATABASES)

Uma vez instalado o SQL Server são criadas automaticamente quatro databases:

- a) *master*
- b) *model*
- c) *tempdb*
- d) *msdb*

Depois, o poderemos criar e instalar nossos próprios bancos de dados livremente, os quais serão os bancos de dados de usuário.

Embora ambos os tipos de bancos de dados (sistema e usuário) armazenem dados, o *SQL Server* utiliza os bancos de sistema para operar e gerenciar o sistema. O catálogo de sistema,

por exemplo, consiste unicamente de tabelas armazenadas no banco de dados *master*.

A figura a seguir ilustra os bancos de dados no SQL Server.

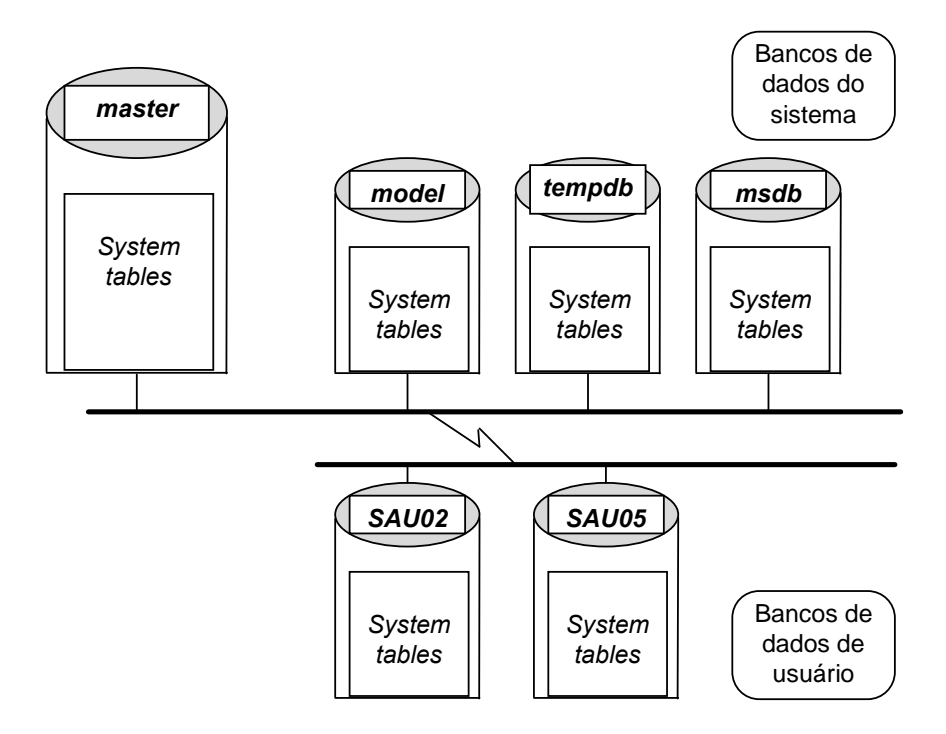

Vejamos a função de cada um dos bancos de sistema.

## 2.2 O BANCO DE DADOS MASTER

Controla os bancos de dados de usuários e a operação do SQL Server, por isso os dados armazenados em suas tabelas são críticos e deve-se sempre manter *back up* atualizado. Ocupa inicialmente cerca de 17 *Mbytes*, mantendo:

- a) contas de login;
- b) processos em andamento;
- c) mensagens de erro do sistema;
- d) databases armazenados no servidor;
- e) espaço alocado a cada database;
- f) locks ativos;
- g) databases disponíveis e dispositivos de dump;
- h) procedimentos de sistema, que são primariamente utilizados para administração.

O banco de dados *master* contém 13 tabelas de uso compartilhado com o sistema, conhecidas como Catálogo do Sistema ou Dicionário de Dados, que são:

- 1. *syscharsets* códigos de página que estabelecem quais caracteres estão disponíveis e sua ordem de classificação;
- 2. sysconfigures variáveis de ambiente configuráveis;
- 3. syscurconfigs variáveis de ambiente configuráveis;
- 4. sysdatabases bancos existentes no servidor;
- 5. *sysdevices* referência física aos dispositivos e bancos do servidor;
- 6. syslanguages entrada para as línguas conhecidas pelo servidor;
- 7. syslocks quais são os locks ativos;
- 8. syslogins contas de usuários;
- 9. sysmessages mensagens de erro do sistema;
- 10. sysprocesses processos em andamento
- 11.*sysremotelogins* contas de acesso remoto, para conexão entre dois servidores;
- 12.sysservers servidores remotos;
- 13.*sysusages* espaço em disco disponibilizado para cada banco de dados (relaciona-se com *sysdatabases* e *sysdevices*).

## 2.3 O BANCO DE DADOS MODEL

Fornece um protótipo (*template*) para um novo banco de dados. Contém as tabelas de sistema que serão inseridas em cada banco de dados de usuário. As seguintes implementações podem ser realizadas neste *database*:

- a) tipos definidos pelo usuário (*user datatypes*), regras (*rules*), padrões (*defaults*), *stored procedures*;
- b) usuários que terão acesso a todos os bancos adicionados ao sistema (administradores);
- c) privilégios padrão, notadamente aos usuários *guest* (*guest accounts*);

O tamanho padrão deste banco é de 1 *Mbyte*, e sua estrutura básica pode ser vista na figura a seguir; as 18 tabelas mostradas serão sempre criadas em novos bancos de dados.

| (sysalternates) syscolumns syscomments sysdepends sysindexes                             | syskeys          |
|------------------------------------------------------------------------------------------|------------------|
| syslogs         sysobjects         sysprocedures         sysprotects         syssegments | systypes         |
| sysusers sysreferences sysconstraints sysarticles syspublications                        | syssubscriptions |

Este conjunto de 18 tabelas é conhecido como Catálogo do Banco de Dados, e suas funções são as seguintes (note que todas possuem o prefixo *sys*):

- 1. *sysalternates* possui uma linha para cada usuário mapeado para um banco de dados de usuário;
- 2. syscolumns possui uma linha para cada coluna em uma tabela ou view, e para cada parâmetro em uma stored procedure;
- syscomments possui uma ou mais linhas para cada view, regra (rule), padrão (default), trigger e stored procedure que contenha uma declaração de definição;
- 4. *sysdepends* uma linha para cada *procedure*, *view*, ou tabela que seja referenciada por uma *procedure*, *view* ou *trigger*;
- 5. *sysindexes* uma linha para cada *clustered index*, *nonclustered index*, e tabela sem índices, mais uma linha extra para cada tabela com informações de textos ou imagens;
- 6. *syskeys* uma linha para cada chave estrangeira (*foreign*), primária (*primary*) ou comum (*common*);
- 7. syslogs armazena o transaction log;
- 8. sysobjects uma linha para cada tabela (*table*), visão (*view*), stored procedure, regra (*rule*), *trigger*, padrão (*default*), *log* e objeto temporário (somente *tempdb*);
- 9. sysprocedures uma linha para cada visão (view), stored procedure, regra (rule), trigger, padrão (default);
- 10.sysprotects mantém as informações de permissões de usuário;
- 11.syssegments uma coluna para cada segmento;
- 12.*systypes* uma linha para cada *datatype* definido pelo usuário ou fornecido pelo sistema;
- 13.sysusers uma linha para cada usuário permitido no database;
- 14.*sysreferences* uma linha para cada *constraint* de integridade referencial criada (**PK-FK**, Chave primária, chave estrangeira);
- 15.sysconstraints informações sobre cada constraint criada;

As últimas três tabelas são usadas para manter informações sobre **replicação** de dados.

- 16.*sysarticles* contém a *article information* para cada artigo criado para replicação;
- 17.syspublications contém uma linha para cada publicação criada;
- 18.*syssubscriptions* contém uma linha para cada subscrição de um *subscription server*.

## 2.4 O BANCO DE DADOS *TEMPDB*

Providencia um espaço de armazenamento para tabelas e outras ações temporárias ou intermediárias, tais como resultados que envolvam a cláusula *GROUP BY*, *ORDER BY*, *DISTINCT* e cursores (*CURSORS*). Possui as seguintes características:

- a) criado automaticamente no *DEVICE MASTER* (atenção, *DEVICE* e *DATABASE* são coisas diferentes);
- b) seu conteúdo é apagado quando o usuário fecha a conexão, exceto para tabelas temporárias globais;
- c) quando o banco é parado (*stoped*) seu conteúdo é apagado completamente;
- d) seu tamanho padrão é de 2 Mbytes.
- e) pode ser colocado em memória RAM.

## 2.5 O BANCO DE DADOS *MSDB*

Providencia suporte ao **serviço** *SQL Executive Service* (o qual fornece serviços de *schedulle* de tarefas, replicação, gerenciamento de alertas). Possui as seguintes tabelas de sistema:

- a) *sysalerts* armazena informações sobre todos os alertas definidos por usuários;
- b) sysoperators informações sobre os operadores;
- c) sysnotifications relaciona quais operadores devem receber quais alertas;
- d) systasks mantém informações sobre todas as tarefas definidas por usuários;
- e) syshistory informações a respeito de quando um alerta e uma tarefa foram executados, se com sucesso ou falha, identificação do operador, data e hora da execução;
- f) sysservermessages mensagens sobre as operações relacionadas ao servidor.

## 2.6 LOCALIZAÇÃO DOS BANCOS DE DADOS

Os bancos de dados ficam armazenados em arquivos físicos que recebem o nome de *DEVICES*. Um *DEVICE* ocupa sempre a quantidade de disco que for a ele destinada, independentemente da existência ou não de bancos de dados em seu interior e independentemente da taxa de ocupação destes *databases*. Ou seja, mesmo vazio ele ocupará a porção de disco a ele destinada com seu arquivo. A figura a seguir demonstra esta característica.

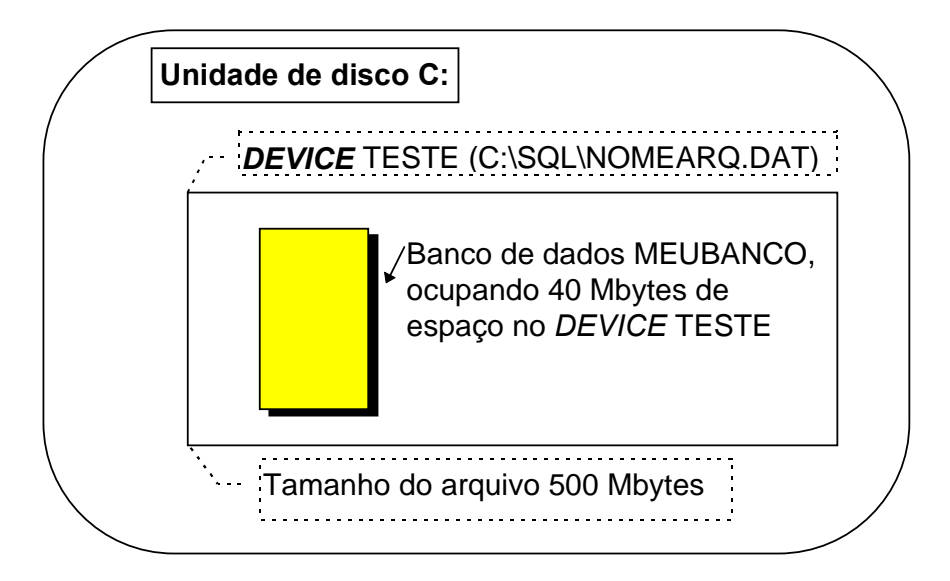

Você pode observar que existe neste exemplo um banco de dados instalado no *drive* C: (o disco rígido do equipamento), o qual contém um arquivo chamado NOMEARQ.DAT, que fisicamente ocupa 500 *Mbytes* do disco. Porém, dentro deste *DEVICE*, que recebe o nome lógico de TESTE, existe somente um banco de dados, de nome lógico MEUBANCO, o qual ocupa somente 40 *Mbytes* do espaço disponível.

## 3. USO DO PROGRAMA ISQLW

Localize no grupo SQL Server o ícone do ISQL/W e clique duas vezes sobre ele. Guie-se pelas figuras a seguir, conforme seu Windows seja o 95 ou o 3.11.

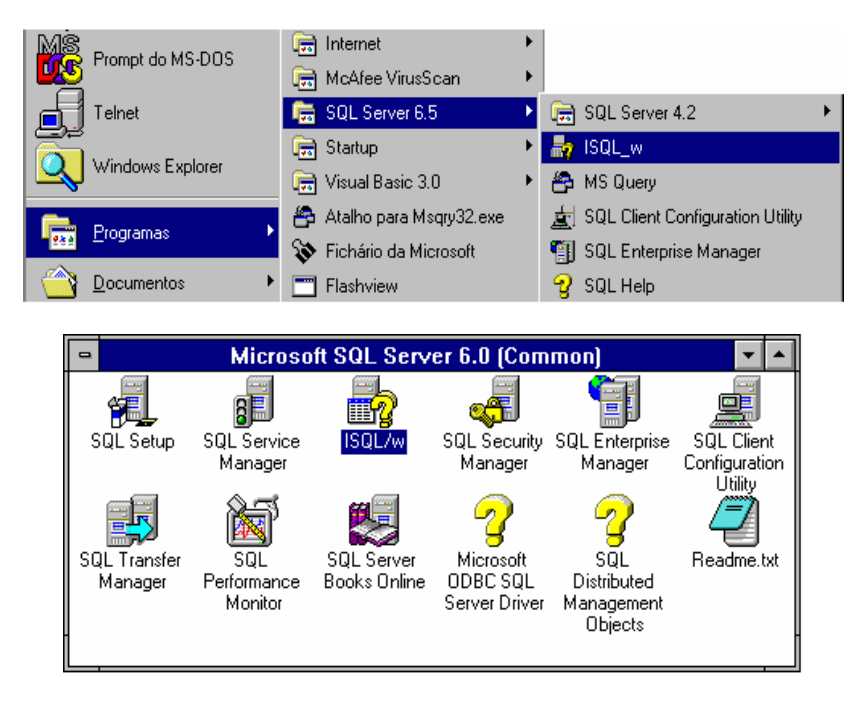

Você terá, então, uma tela como a que segue através da qual passaremos comandos ao SQL Server, após identificaremos algumas funções.

| <mark>Бр</mark> М | licros       | oft ISQ       | L/w                    |           |     |
|-------------------|--------------|---------------|------------------------|-----------|-----|
| <u>F</u> ile      | <u>E</u> dit | <u>Q</u> uery | <u>W</u> indow         | Help      |     |
|                   | -            |               | Conne<br>Serve<br>Logi | ct Server |     |
|                   |              |               |                        |           | NUM |

A primeira informação requerida aparece em destaque em uma pequena janela no centro da tela e refere-se à conexão com o banco de dados.

| Connect Server                                                             | × |
|----------------------------------------------------------------------------|---|
| Server: panema ▼  Login Information: Use Truste SRV-CPJ  Use Standa Thales |   |
| Login [d:                                                                  |   |

Vejamos como esta conexão será realizada.

Na janela de conexão ao servidor (*Connect Server*), identificamos as seguintes funções:

| Server:                   | <i>Combo-box</i> que mostra-nos os servidores disponíveis e reconhecidos pelo programa. Pode-se digitar o nome do servidor, caso ele não esteja presente. |
|---------------------------|----------------------------------------------------------------------------------------------------|
| Use Trusted               | Informa que será utilizado o logon padrão do Microsoft                                                                                                    |
| Connection                | Windows.                                                                                                    |
| Use Standard              | Será utilizado um objeto do MS SQL Server para controle de                                                                                                |
| security                  | logon.                                                                                                    |
| Login ID:                 | Nome do usuário.                                                                                                    |
| Password:                 | Senha do usuário.                                                                                                    |
| =())=<br>C <u>o</u> nnect | Efetua a conexão utilizando as informações de segurança, servidor, usuário e senha fornecidas.                                                            |
| Cancel                    | Cancela a conexão, mas não fecha o ISQLW.                                                                                                    |
| Help                      | Aciona o <i>Winhelp</i> com o arquivo correspondente à ajuda do ISQI W.                                                                                   |

Você deverá fornecer os parâmetros adequados e iniciar sua sessão. Pergunte ao instrutor qual é o nome do servidor, qual o tipo de segurança a ser utilizado, o nome do usuário e a senha para a conexão. Saiba que se você acabou de instalar o SQL Server em sua máquina, o nome do servidor é o nome da máquina, o usuário padrão é **sa** e senha é nula (inexistente).

Caso ao iniciar a conexão surja uma tela semelhante à mostrada a seguir, experimente revisar as informações fornecidas para o logon; caso estejam corretas, verifique se o servidor está ligado e com o banco no ar; estando, verifique sua conexão de

rede. Caso estas providências não surtam efeito, contate seu suporte técnico<sup>1</sup>.

| Microsoft ISQI     | ./w 🛛                                                                                                    |
|--------------------|----------------------------------------------------------------------------------------------------|
|                    | SQL Server Error                                                                                                    |
|                    | Msg. No.: 10004 Severity: 9 State: 0                                                                                |
| Error:             | Unable to connect: SQL Server is unavailable or does not<br>exist. General network error. Check your documentation. |
| OS Error:<br>11001 | ConnectionOpen (gethostbyname()()).                                                                                 |
|                    | ОК                                                                                                    |

Pelo contrário, caso sua conexão tenha sido inicializada com sucesso, você terá em seu micro uma tela como a mostrada na seqüência, a qual estudaremos em seguida.

| Hicrosoft ISQL/w<br>File Edit Query Window He | lp              |                  | _ 8 ×    |
|-----------------------------------------------|-----------------|------------------|----------|
| Query - Ipanema\master                        | \$a             |                  |          |
| 🖹 😂 🔲 🤌 DB: master                            | 🗾 Queri         | es: #1 New query |          |
| Query                                         | <u>R</u> esults | Statistics I/O   |          |
|                                               |                 |                  | <b>_</b> |
|                                               |                 |                  |          |
|                                               |                 |                  |          |
|                                               |                 |                  |          |
|                                               |                 |                  |          |
|                                               |                 |                  |          |
|                                               |                 |                  |          |
|                                               |                 |                  |          |
|                                               |                 |                  | 1,11     |
|                                               |                 |                  |          |
|                                               |                 |                  |          |
|                                               |                 |                  | NUM      |

Esta tela possui uma janela principal e poderá possuir várias janelas secundárias, ou filhas. Assim, você pode utilizar o programa para gerenciar mais de uma conexão simultaneamente ou conectarse a diferentes servidores ao mesmo tempo, como ilustrado a seguir.

<sup>&</sup>lt;sup>1</sup> CCE / Microinformática - 366-2323, ramal 3116 ou simao@cce.ufpr.br

| Microsoft ISQL/w                   |                          |                  |          |
|------------------------------------|--------------------------|------------------|----------|
| <u>File Edit Query Window Help</u> |                          |                  |          |
| Query - Ipanema\master\sa          |                          |                  |          |
| DB: master                         | Queries:                 | 1 New query      |          |
| Query                              | <u>R</u> esults          | Statistics I/O   |          |
| 🗖 Query - Graciosa\CADAS           | ro\cadasto               |                  |          |
| 🗎 🗃 🖬 🤌 DB: CADAST                 | RO 💽 Queries:            | #1 New query     |          |
| Query                              | Results                  | Statistics I/O   |          |
| Query - Thales\pubs\sa             |                          |                  |          |
| 🗎 🚅 🖬 🤌 DB: pubs                   | <b>▼</b> Q <u>u</u> eria | es: #1 New query |          |
| Query                              | <u>R</u> esults          | Statistics I/O   |          |
|                                    |                          |                  | <u> </u> |
| _                                  |                          |                  | _        |
|                                    |                          |                  |          |
|                                    |                          |                  |          |
|                                    |                          |                  |          |
|                                    |                          |                  | NUM      |

Para conectar-se a mais de um servidor, utilize o comando

| Window                                     |
|--------------------------------------------|
| <u>C</u> ascade                            |
| <u>T</u> ile                               |
| <u>A</u> rrange Icons                      |
| <u>1</u> Query - Ipanema\master\sa         |
| <u>2</u> Query - Graciosa\CADASTRO\CADASTO |
| ✓ <u>3</u> Query - Thales\pubs\sa          |

*<u>File, Conect</u>, a partir do menu da janela principal, informando em seguida os parâmetros necessários à conexão. Para alternar entre as diferentes janelas correspondentes às diferentes conexões, caso não estejam todas visíveis, utilize o* 

comando de menu Window, escolhendo a conexão desejada na lista.

Você poderá minimizar algumas ou todas as janelas

| 🛃 Microsoft ISQL/w                                    | _ 🗆 × |
|-------------------------------------------------------|-------|
| <u>File Edit Query Window Help</u>                    |       |
|                                                       |       |
|                                                       |       |
| 🛱 Query - Tha 🗗 🗆 🗙 🖾 Query - Gra 🗗 🔍 📑 Query - Ipa 🗗 |       |
|                                                       |       |
| NU                                                    | M     |

correspondentes às conexões ativas trabalhando com seus controles de estado da janela.

| Windows 95 | Função    | Window | 's 3. | .1 / 3.11 |
|------------|-----------|--------|-------|-----------|
| _          | Minimizar |        | •     |           |
|            | Maximizar |        | •     |           |
| 8          | Restaurar |        | ŧ     |           |
| ×          | Fechar    |        |       |           |

É importante ressaltar que uma vez que cada janela corresponde a uma conexão, fechada a janela, fecha-se a conexão (mas não o ISQLW).

| Microsoft | t ISQL/w 🔋                                                                   | ς. |
|-----------|------------------------------------------------------------------------------|----|
| ?         | Are you sure you want to close this Query window and its Query/Result sets ? |    |
|           | <u>Sim</u> <u>N</u> ão                                                       |    |

Para sejam quantas forem as janelas abertas, teremos somente uma janela principal e, por conseqüência, somente um menu, cujas funções são explicadas a seguir.

| Ш,           | Controle da janela (Restaurar, Mover, Tamanho, Minimizar, Maximizar, F |                                                                                                    |  |  |
|--------------|------------------------------------------------------------------------|----------------------------------------------------------------------------------------------------|--|--|
|              | Proxima).                                                              |                                                                                                    |  |  |
| <u>F</u> ile | Connect                                                                | Abre a janeia de conexao ao servidor                                                                                                    |  |  |
|              | Disconnect                                                             |                                                                                                    |  |  |
|              | New                                                                    | Adiciona uma nova query a conexao corrente                                                                                                    |  |  |
|              | Open                                                                   | Abre um arquivo contendo uma <i>query</i> ou um resultado, conforme a seleção esteja na ficha <u>Q</u> uery ou na <u>R</u> esults                                                                                 |  |  |
|              | Close                                                                  | Termina uma query                                                                                                    |  |  |
|              | Save                                                                   | Salva a <i>query</i> ou o resultado, conforme a seleção esteja na ficha Query ou na Results                                                                                                    |  |  |
|              | Save as                                                                | Salva com nome diferente, ou em outro diretório, ou em<br>outro drive a <i>query</i> ou o resultado, conforme a seleção<br>esteja na ficha <i>Query</i> ou na <i>Results</i>                                      |  |  |
|              | Print                                                                  | Imprime a query ou o resultado, conforme a seleção esteja<br>na ficha <u>Q</u> uery ou na <u>R</u> esults                                                                                                    |  |  |
|              | Print Setup                                                            | Define características da impressão (papel, orientação,)                                                                                                    |  |  |
|              | Configure                                                              | Configura características do ISQLW, tais como o tipo de letra, características da conexão, tais como o <i>time out</i> , etc                                                                                      |  |  |
|              | <u>1, 2, 3</u> ,                                                       | Últimos arquivos utilizados                                                                                                    |  |  |
|              | Exit                                                                   | Sai do ISQLW, fechando todas as conexões                                                                                                    |  |  |
| <u>E</u> dit | Undo                                                                   | Desfaz ações de digitação, inserção, deleção, recortar,<br>colar, copiar (ATENÇÃO: não desfaz comandos já<br>executados no SQL Server)                                                                            |  |  |
|              | Cut                                                                    | Recorta o texto selecionado                                                                                                    |  |  |
|              | Copy                                                                   | Copia o texto selecionado para a área de transferência                                                                                                    |  |  |
|              | Paste                                                                  | Cola o conteúdo da área de transferência na posição atual do cursor ou sobre a seleção atual                                                                                                    |  |  |
|              | Find                                                                   | Inicia uma busca a uma seqüência (string)                                                                                                    |  |  |
|              | Repeat Last Find                                                       | Repete a última busca                                                                                                    |  |  |
|              | Replace                                                                | Substitui, guando encontrada, uma següência por outra                                                                                                    |  |  |
|              | Go to                                                                  | Vai para uma determinada linha. Útil para procurar<br>informações em um conjunto de resultados, ou para<br>procurar erros em <i>queries</i> extensas quando o SQL reporta<br>em qual linha o erro está localizado |  |  |
| Querv        | Execute                                                                | Executa a <i>query</i> apresentada na ficha <i>Query</i>                                                                                                    |  |  |
| <u> </u>     | Cancel                                                                 | Cancela a execução da query atual                                                                                                    |  |  |
|              | Clear Window                                                           | Limpa o texto da ficha atual                                                                                                    |  |  |
|              | T SQL Help                                                             | Aciona a aiuda para o Transact SQL                                                                                                    |  |  |
|              | Object Help                                                            | Executa a stored procedure sp. help para o objeto                                                                                                    |  |  |
|              |                                                                        | selecionado                                                                                                    |  |  |
|              | No Exec                                                                | Compila a query mas não a executa (liga/desliga)                                                                                                    |  |  |
|              | Statistics I/O                                                         | Liga/desliga a exibição de gráficos de execução                                                                                                    |  |  |
|              | Set Options                                                            | Altera a configuração da query                                                                                                    |  |  |

🖏 <u>F</u>ile <u>E</u>dit <u>Q</u>uery <u>W</u>indow <u>H</u>elp

| <u>W</u> indow | Cascade              | Organiza as janelas abertas em cascata      |
|----------------|----------------------|---------------------------------------------|
|                | Tile                 | Organiza horizontalmente as janelas abertas |
|                | Arrange Icons        | Organiza os ícones de janelas minimizadas   |
|                | <u>1, 2, 3,</u>      | Alterna para a janela                       |
| <u>H</u> elp   | Contents             | Conteúdo do arquivo de ajuda do ISQLW       |
|                | Transact SQL<br>Help | Ajuda específica do Transact SQL            |
|                | Keyboard             | Ajuda quanto à utilização do teclado        |
|                | Using Help           | Ajuda para utilizar a ajuda                 |
|                | About                | Informações sobre o ISQLW                   |

Estando com a janela correspondente ao servidor adequado aberta (pergunte ao instrutor), vamos analisá-la e iniciar com os comandos básicos.

| Microsoft ISQL/w - [Quer | y - Ipanema\MICRO\sa]<br>Helo |                | <u>_ 문 ×</u>  |
|--------------------------|-------------------------------|----------------|---------------|
|                          | Queries:                      | #1 New query   |               |
| Query                    | <u>R</u> esults               | Statistics I/O |               |
|                          |                               |                | <u> </u>      |
|                          |                               |                |               |
|                          |                               |                |               |
|                          |                               |                |               |
|                          |                               |                |               |
|                          |                               |                |               |
|                          |                               |                |               |
|                          |                               |                |               |
|                          |                               |                |               |
|                          |                               |                | <b>•</b>      |
|                          |                               | Connect        | tions:1 1.1/1 |
|                          |                               |                |               |

No título da janela temos a indicação de a qual conexão ela corresponde. Isto é

importante principalmente quando se possui mais de uma janela aberta.

Em seguida temos a barra de funções.

| 1 | DB: MICRO                                 | - 🕺 🕨 🔳 |
|---|-------------------------------------------|---------|
| 1 | Nova consulta                             |         |
| æ | Abre uma consulta ou resultado existentes |         |
|   | Salva uma consulta ou um resultado        |         |
| P | Configuração das opções de pesquisa       |         |

| DB: CADASTRO | Indica o banco de dados em que estamos trabalhando<br>atualmente, e serve ainda para mudar o banco padrão.<br>Para alternar entre as <i>queries</i> existentes |
|--------------|----------------------------------------------------------------------------------------------------|
| <b>X</b>     | Apaga a <i>query</i> atual                                                                                                    |
|              | Executa a <i>query</i>                                                                                                    |
|              | Cancela a execução da <i>query</i> atual                                                                                                    |

A seguir, uma área composta por três fichas.

| Query          |                                                                                               | <u>R</u> esults                               | Statistics I/O                             |                          |
|----------------|-----------------------------------------------------------------------------------------------|-----------------------------------------------|--------------------------------------------|--------------------------|
| Query          | Corre                                                                                         | sponde ao local onde                          | são digitados os c                         | omandos SQL              |
| Results        | Corresponde ao local onde serão apresentados os resultados das consultas enviadas ao servidor |                                               |                                            |                          |
| Statistics !/O | Aqui s<br>desde                                                                               | são apresentadas as<br>e que tenha sido ligad | estatísticas referen<br>a esta opção ( 트 ) | tes à sua <i>query</i> , |

Por fim, a barra de *status*.

| 0⊫                           | Connections : 1 1, 1/1                                                                                                    |
|------------------------------|----------------------------------------------------------------------------------------------------|
| <b>0</b>                     | Liga / desliga o modo de não execução. Neste modo a sintaxe<br>será testada porém a <i>query</i> não será executada.<br>Liga / desliga a geração de estatísticas |
| Connections : 1              | Número de conexões                                                                                                    |
| C:\simao\CursoSQL\InsCli.sql | Nome do arquivo, se já foi salvo ou foi aberto.<br>Posição do cursor na tela.                                                                                    |
|                              | Total de linhas<br>Linha atual<br>Coluna atual                                                                                                    |

Além dos itens mostrados anteriormente estão presentes as tradicionais barras de rolagem (*scroll bars*).

## 4. DECLARAÇÕES BÁSICAS DO SQL

A seguir, veremos alguns dos comandos mais utilizados na linguagem SQL, em exemplos extraídos do manual do curso da *Microsoft Implementing a SQL Server Database*.

Para iniciarmos nossos testes, iremos tomar como banco padrão o banco master; portanto, caso ele não seja o banco padrão, selecione-o.

Em seguida, na ficha Query, digite o seguinte comando:

SP\_HELPDB

Em seguida, execute-o. Você poderá enviar um comando de execução da *query* de duas maneiras:

•Através do ícone

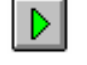

•Ou pelo teclado, pressionando

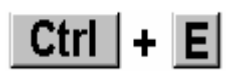

Você irá obter um resultado semelhante ao mostrado a seguir, na ficha *Results*: (evidentemente, a depender do servidor em uso, os bancos de dados serão diferentes)

| Query                                                                            |                      | <u>R</u> esults                                                     |                                  | Statistics I/O                                     |           |                                      |
|----------------------------------------------------------------------------------|----------------------|---------------------------------------------------------------------|----------------------------------|----------------------------------------------------|-----------|--------------------------------------|
| name                                                                             |                      | db_size                                                             |                                  | owner                                              |           | dbid                                 |
| CADASTRO<br>internet<br>master<br>model<br>msdb<br>pubs<br>sau05logico<br>tempdb |                      | 30.00<br>100.00<br>17.00<br>1.00<br>8.00<br>3.00<br>600.00<br>94.00 | MB<br>MB<br>MB<br>MB<br>MB<br>MB | Sa<br>Sa<br>Sa<br>Sa<br>Sa<br>Sa<br>Sa<br>Sa<br>Sa |           | 8<br>6<br>1<br>3<br>5<br>4<br>7<br>2 |
| name                                                                             | Nome lógic<br>banco. | co do banco (                                                       | de o                             | dados, definido pelo                               | o criador | do                                   |

db\_size Tamanho definido do banco de dados; corresponde ao tamanho do arquivo físico que contém o banco de dados. Este espaço será sempre ocupado na máquina, independente de o banco conter ou não informações. Funciona como um limite para o conteúdo do banco.

| owner   | Proprietário do <i>database.</i>                         |
|---------|----------------------------------------------------------|
| db_id   | Identificação do <i>database</i> nas tabelas de sistema. |
| created | Data de criação.                                         |
|         | Configuraçãos a/ou opaños conceisis que tenhem si        |

status Configurações e/ou opções especiais que tenham sido definidas para o *database*.

Embora tenhamos digitado o comando *sp\_helpdb* usando como default o banco *master*, ele funcionaria também caso o banco *default* fosse outro. Experimente:

USE PUBS

SP\_HELPDB

Note que não só você obteve o mesmo resultado, mas também seu banco default passou a ser o banco "pubs" (o que está indicado no *Combo-box* **DB**: **DB**: **DB** 

O comando USE, passado ao SQL Server, faz com que o banco default, ou banco de trabalho, modifique-se. Já a declaração SP\_HELPDB corresponde a uma **stored procedure** (procedimento armazenado), que será visto a seguir.

Devemos observar que para maior clareza os comandos estão sendo digitados em letras maiúsculas. Porém, o *SQL Server* não é *case sensitive*, de maneira que podemos misturar maiúsculas e minúsculas indiferentemente.

## 4.1 STORED PROCEDURES

Stored procedures são objetos do banco de dados que contém uma série de comando SQL Padrão, que tem por objetivo facilitar e agilizar o trabalho com o banco. Podem ser de sistema ou criadas pelo usuário. Por exemplo, poderemos ter uma stored procedure para atualizar dados no, outra para retornar valores, outra para deletar um determinado conjunto de dados, etc.

Os procedimentos armazenados em uma *sp* são précompilados, de maneira que sua execução, em comparação com a execução de comandos que realizem a mesma tarefa, é mais rápida.

São usadas tanto para obter dados como para modificá-los, mas não ambos na mesma *sp*. Sua sintaxe é verificada na primeira

vez que são executadas, quando são compiladas e armazenadas em cache. Portanto, chamadas subsequentes a uma mesma *sp* serão ainda mais rápidas que a primeira.

Podem ser utilizadas em mecanismos de segurança: uma pessoa poderá possuir direitos de execução de uma *sp*, mesmo não possuindo permissões sobre as tabelas e *views* que ela referencia. Assim, por exemplo, poderíamos liberar o acesso a uma *sp* que calcula o total de salários de um determinado setor, pesquisando para isso todos os salários indivduais deste setor; mas a pessoa que tivesse acesso à execução desta *sp* não teria acesso à tabela de salários propriamente dita. Como resultado, nosso usuário hipotético poderia conhecer o total de salários de cada departamento sem jamais ter contato com salários individuais.

As *stored procedures* de sistema que usaremos são: (note que todas começam com sp\_).

| SP_HELP     | Fornece um relatório dos <u>objetos</u> de um <i>database</i> .                                        |
|-------------|----------------------------------------------------------------------------------------------------|
| SP_HELPDB   | Fornece um relatório dos databases existentes.                                                         |
| SP_HELPTEXT | Lista o texto correspondente a uma <i>stored procedure</i> e de outros objetos.                        |
| SP_HELPSQL  | Exibe informações a respeito de declarações (comandos) SQL, <i>stored procedures</i> e outros tópicos. |

## 4.1.1 SP\_HELP

Quando utilizada sem parâmetros, lista todos os objetos do database atual:

SP\_HELP

| Name                                                              | Owner                                                | Objec                                        | ct_typ                                    |
|-------------------------------------------------------------------|------------------------------------------------------|----------------------------------------------|-------------------------------------------|
| titleview<br>authors<br>discounts<br>employee<br>jobs<br>pub info | dbo<br>dbo<br>dbo<br>dbo<br>dbo<br>dbo<br>dbo<br>dbo | view<br>user<br>user<br>user<br>user<br>user | table<br>table<br>table<br>table<br>table |

Se for passado para esta *sp* o nome de uma tabela, lista todos os objetos da tabela, ou seja, exibe suas características.

SP\_HELP authors

| Name                                                      | Owner                                                             | Туре                                   |
|-----------------------------------------------------------|-------------------------------------------------------------------|----------------------------------------|
| authors                                                   | dbo                                                               | user table                             |
| Data_located_on_segment                                   |                                                                   |                                        |
| <br>default                                               |                                                                   |                                        |
| Column_name                                               | Туре                                                              | Length Pre                             |
| au_id<br>au_lname<br>au_fname<br>phone<br>address<br>city | id<br>varchar<br>varchar<br>char<br>varchar<br>varchar<br>varchar | 11<br>40<br>20<br>12<br>40<br>20<br>20 |

## 4.1.2 SP\_HELPDB

## Fornece uma lista dos databases.

#### SP\_HELPDB

| name        | db_size |    | owner | dbid | С |
|-------------|---------|----|-------|------|---|
| CADASTRO    | 30.00   | MВ | sa    | 8    | J |
| internet    | 100.00  | MB | sa    | 6    | J |
| master      | 17.00   | MB | sa    | 1    | A |
| model       | 1.00    | MB | sa    | 3    | A |
| msdb        | 8.00    | MB | sa    | 5    | J |
| pubs        | 3.00 (  | MB | sa    | 4    | A |
| sau05logico | 600.00  | MB | sa    | 7    | J |
| tempdb      | 94.00   | MB | sa    | 2    | J |

## 4.1.3 SP\_HELPTEXT

Lista o texto correspondente a uma *sp* e de outros objetos.

SP\_HELPTEXT sp\_help

| Name                                          | Owner   | Type   |     |
|-----------------------------------------------|---------|--------|-----|
| sp_help                                       | <br>dbo | stored | pro |
| Data_located_on_segment<br><br>not applicable |         |        |     |
| Parameter_name                                | Туре    | Length | Pre |
| @objname                                      | varchar | 92     | 92  |

Note que, como a *stored procedure* SP\_HELP está armazenada no *database master*, será necessário alternar para este banco antes de iniciar o comando, caso contrário será visualizada a mensagem de erro a seguir, indicando que o objeto não foi encontrado no *database* em uso.

Msg 15009, Level 16, State 1 The object 'sp\_help' does not exist in database 'pubs'. Exibe informações a respeito de declarações (comandos) SQL, *stored procedures* e outros tópicos.

Caso não seja passado um parâmetro, a *sp* SP\_HELPSQL exibirá uma janela com informações:

SP\_HELPSQL

sp\_helpsql supplies help on Transact-SQL statements, server-supplied sto
 procedures, and the following special topics:

| Comments<br>Control of Flow | Expression<br>Functions | Variables<br>Wildcards |
|-----------------------------|-------------------------|------------------------|
| Cursors                     | Uperators               |                        |
| Datatypes                   | Transactions            |                        |

Syntax: sp\_helpsql ['topic']

For parameter options and syntax restrictions, see the Books On-line.

Para passar como parâmetro o comando sobre o qual se necessita de ajuda, devermos passá-lo entre aspas, pois caso contrário surgirá uma mensagem de erro. As aspas poderão ser simples ou duplas, desde que ambas (início e fim) sejam do mesmo tipo. Para maior clareza, e com fins de padronização, prefira aspas simples.

SP\_HELPSQL 'select'

```
Transact-SQL Syntax Help
```

```
SELECT Statement
Retrieves rows from the database.
SELECT [ALL | DISTINCT] <select_list>
    INTO [<new_table_name>]
    [FROM <table_name>]
    [FROM <table_name>]
    [FROM <table_name> [, <table_name2> [..., <table_name16>]]
[WHERE <clause>]
[GROUP BY <clause>]
[GROUP BY <clause>]
[ORDER BY <clause>]
[COMPUTE <clause>]
[COMPUTE <clause>]
[FOR BROWSE]
```

## 4.2 UMA SEQÜÊNCIA BÁSICA DE TRABALHO

Vamos providenciar a criação de uma tabela, na qual iremos inserir algumas linhas, para depois selecioná-las e alterá-las, fechando assim um ciclo de comandos SQL básicos, os quais serão posteriormente analisados. Ao final, apagaremos nossa tabela de teste.

## 4.2.1 CREATE TABLE

Para criarmos uma tabela, deveremos utilizar a declaração CREATE TABLE, unindo a ela o nome que será atribuído ao objeto e suas características. Para verificar a sintaxe completa, use a declaração vista anteriormente SP\_HELPSQL `CREATE TABLE'.

```
DB: master
USE master
                            (
CREATE TABLE cliente
   (
   cliente numeric (8,0) not null PRIMARY KEY,
            varchar (60) null,
   nome
   telefone varchar (20) null
    )
CREATE TABLE pedidos
         (
        numero int NOT NULL ,
        cliente numeric(8, 0) NOT NULL,
        telefone int NOT NULL ,
        PRIMARY KEY
             (
                  cliente,
                  numero
             ),
             FOREIGN KEY
             (
                  cliente
             )
```

```
REFERENCES cliente
(
cliente
)
```

)

## 4.2.2 INSERT

Para inserirmos dados em uma tabela, devemos informar qual é a tabela, quais os campos que estamos inserindo e quais são seus valores.

```
INSERT cliente (cliente, nome, telefone)
values (1001,'João','445-0988')
```

INSERT cliente (cliente, nome, telefone)

values (1002, 'Alberto', '465-9887')

INSERT cliente (cliente, nome, telefone)

values (1003, 'Maria', '789-9877')

INSERT cliente (cliente, nome, telefone)

values (1004, 'Sônia', null)

A ordem dos campos pode ser diferente da ordem que estes possuem na tabela:

INSERT cliente (nome, cliente, telefone)

values ('Carlos',1005,null)

Caso existam valores para todos os campos, podemos omitir seus nomes.

INSERT cliente

values (1006,'Viu só?','999-0000')

Através do comando select, recuperamos os dados existentes no banco, de acordo com os critérios desejados:

SELECT nome, telefone FROM cliente

| nome    | telefone |
|---------|----------|
| João    | 445-0988 |
| Alberto | 465-9887 |
| Maria   | 789-9877 |
| Sônia   | (null)   |

(4 row(s) affected)

Podemos recuperar <u>todas</u> as <u>colunas</u> de uma tabela utilizando o caracter curinga \*.

SELECT \* FROM cliente telefone cliente nome 1001 445-0988 João 1002 465-9887 Alberto 789-9877 1003 Maria 1004 Sônia (null) 1005 Carlos (null) 999-0000 1006 Viu só?

(6 row(s) affected)

A utilização da cláusula WHERE faz com que o uso do comando SELECT seja dos mais freqüentes no dia a dia, pois através dela poderemos especificar condições de busca, as quais determinarão a quantidade de informações retornadas pelo servidor, ou, muitas vezes, trarão exatamente o que precisamos. Esta última característica, de obtermos exata e somente aquilo que necessitamos é que faz a grande diferença entre um servidor de arquivos, que envia pela rede o arquivo todo, e um gerenciador de bancos de dados, que envia somente o suficiente.

SELECT \* FROM cliente WHERE telefone LIKE '4%' <u>cliente nome</u> 1001 João 1002 Alberto (2 row(s) affected)

Observação

Caso exista mais de uma sentença em sua janela de queries, e você deseje executar apenas uma, selecione a sentença que você deseja executar, antes de comandar sua execução. O que não estiver selecionado será ignorado.

| W Microsoft Word - ApostilaSqlServer65v1.doc                                                                                                    | . 8 ×        |
|----------------------------------------------------------------------------------------------------|--------------|
| 🕙 Arquivo Editar Exibir Inserir Formatar Ferramentas Iabela Janela <u>?</u>                                                                                                    | . 8 ×        |
| ┍╻╧╘┙┍╕╔╢╩╎╵╠╠╔╢╣┍╘╎╴╠╢╔╟╛═╔╔╔╻╔╝╴╹╎                                                                                                    | ⊙ <b>\</b> } |
| 🛃 Microsoft ISQL/w                                                                                                    | • •          |
| <u>File E</u> dit <u>Q</u> uery <u>W</u> indow <u>H</u> elp                                                                                                    | ≝⊞           |
| 🖬 Query - Graciosa\master\sa                                                                                                    |              |
| Carlos Contraction Contraction |              |
| Query Results Statistics I/O                                                                                                    |              |
| SELECT nome, telefone FROM cliente                                                                                                    |              |
| SELECT * FROM cliente                                                                                                    |              |
| SELECT * FROM cliente WHERE telefone LIKE '4%'                                                                                                    |              |
|                                                                                                    |              |
|                                                                                                    |              |
| C:\simao\CursoSQL\SelCli.sql                                                                                                    |              |
|                                                                                                    |              |
| "                                                                                                    |              |
|                                                                                                    | _            |
|                                                                                                    |              |
|                                                                                                    | : ■          |
| Páq 30 Seção 3 30/42 Em 2,7 cm Lin 1 Col 2 GRA MR EST SE 🕮                                                                                                    | _            |

## 4.2.4 UPDATE

Utilizado para modificar dados já cadastrados. Pode ser usado para atualizar todas as linhas ou para atualizar linhas que correspondam a determinados critérios.

```
UPDATE cliente SET telefone = '000-1111'
```

| cliente                                      | nome                                                   | telefone                                                                                                 |
|----------------------------------------------|--------------------------------------------------------|----------------------------------------------------------------------------------------------------|
| 1001<br>1002<br>1003<br>1004<br>1005<br>1006 | João<br>Alberto<br>Maria<br>Sônia<br>Carlos<br>Viu só? | $\begin{array}{c} 000-1111\\ 000-1111\\ 000-1111\\ 000-1111\\ 000-1111\\ 000-1111\\ 000-1111\end{array}$ |
| (6 row(s)                                    | affected)                                              |                                                                                                    |
| UPD                                          | ATE cliente                                            |                                                                                                    |
|                                              | SET telefon                                            | e = '111-0000'                                                                                           |

| cliente | nome    | telefone |
|---------|---------|----------|
| 1001    | João    | 000-1111 |
| 1002    | Alberto | 000-1111 |
| 1003    | Maria   | 000-1111 |
| 1004    | Sônia   | 111-0000 |
| 1005    | Carlos  | 000-1111 |
| 1006    | Viu só? | 000-1111 |

(6 row(s) affected)

## 4.2.5 **DELETE**

Para apagar linhas de uma tabela devermos especificar critérios, através da cláusula WHERE; caso contrário todas as linhas da tabela serão apagadas. A tabela, porém, não será eliminada. Continuará existindo, porém vazia.

DELETE cliente

WHERE cliente = 1006

| cliente                              | nome                                        | telefone                                                 |  |
|--------------------------------------|---------------------------------------------|----------------------------------------------------------|--|
| 1001<br>1002<br>1003<br>1004<br>1005 | João<br>Alberto<br>Maria<br>Sônia<br>Carlos | 000-1111<br>000-1111<br>000-1111<br>111-0000<br>000-1111 |  |
| (5 row(s)                            | affected)                                   |                                                          |  |
| DELE                                 | TTE cliente                                 |                                                          |  |
| cliente                              | nome                                        | telefone                                                 |  |
|                                      |                                             |                                                          |  |

(0 row(s) affected)

## 4.2.6 DROP TABLE

Este procedimento irá remover a tabela completamente, não existindo nenhum procedimento de "*recovery*". Portanto, assegurese de que a tabela em questão realmente não é mais necessária, ou, pelo menos, faça um *back up* do banco antes.

Ao apagar uma tabela, saiba que os relacionamentos por ventura com ela existente impedirão sua deleção. Por isso, você deverá começar a apagar as tabelas desde as "filhas".

DROP TABLE cliente

Msg 3726, Level 16, State 1

Could not drop object 'cliente'.

It is being referenced by a foreign key constraint.

Assim, para apagar a tabela cliente, antes será necessário apagarmos a tabela pedidos.

DROP TABLE pedidos DROP TABLE cliente

## 5. SINTAXE E EXEMPLOS DE ALGUNS COMANDOS

Sintaxe e exemplos a seguir foram retirados do *Help* do *SQL Server*, que possui informações bem mais completas que o resumo aqui apresentado.

O banco a que se referem os exemplos é o pubs, instalado juntamente com o *SQL Server*. Caso por qualquer motivo o banco de exemplos pubs não esteja presente em sua instalação, procure os *sripts* de instalação no subdiretório *install* e execute-os. Assim você poderá testar os exemplos.

## 5.1 CREATE DATABASE

Sintaxe:

CREATE DATABASE database\_name [ON {DEFAULT | database\_device} [= size] [, database\_device [= size]]...] [LOG ON database\_device [= size] [, database\_device [= size]...] [FOR LOAD]

OBS.: Tamanhos em megabytes

Exemplos:

```
    CREATE DATABASE pubs (o tamanho default é 2 Mb)
    CREATE DATABASE newpubs
    ON default = 256
    CREATE DATABASE newdb
    ON default = 50, newdata = 25
    CREATE DATABASE library
    ON library_dev1 = 10
    LOG ON librlog_dev2 = 4
```

## 5.2 CREATE TABLE

| Tipos de dados      | Tipos de dados supridos pelo sistema |
|---------------------|--------------------------------------|
| Binary              | binary[(n)], varbinary[(n)]          |
| Character           | char[(n)], varchar[(n)]              |
| Date and time       | datetime, smalldatetime              |
| Exact numeric       | decimal[(p[,s])]                     |
| Approximate numeric | float[(n)], real                     |
| Integer             | int, smallint, tinyint               |
| Monetary            | money, smallmoney                    |

| Special         | bit, timestamp, user-defined datatypes                                                                                                    |
|-----------------|----------------------------------------------------------------------------------------------------|
| Text and imagem | text, imagem                                                                                                    |
| Synonyms        | binary, varying for varbinary, character for char,<br>character, varying for varchar, dec for decimal,<br>integer for int, double precision for float |

Sintaxe:

CREATE TABLE [database.[owner].]table\_name ( { col\_name column\_properties[constraint[constraint[...constraint]]] | [[,] constraint]} [[,] {next\_col\_name|next\_constraint}...] ) [ON segment\_name]

Exemplos:

| Nome da coluna      | Tipo de Dados | Null ou não Null |
|---------------------|---------------|------------------|
| CREATE TABLE m<br>( | ember         |                  |
| member_no           | member_no     | NOT NULL,        |
| lastname            | shortstring   | NOT NULL,        |
| firstname           | shortstring,  |                  |
| middleinitial       | letter        | NULL             |
| photograph          | image         | NULL             |
| )                   |               |                  |

## 5.3 SELECT

Sintaxe:

```
SELECT[ALL|DISTINCT] select_list

[INTO[ new_table_name ]]

[FROM{table_name|view_name}[optimizer_hints)]

[[,{table_name2|view_name2}{optimizer_hints)]

[...,{table_name16|view_name16}[(optimizer_hints)]]]

[WHERE clause}

[GROUP BY clause]

[HAVING clause]

[ORDER BY clause]

[COMPUTE clause]

[FOR BROWSE]
```

## 5.3.1 SELECT \*

Sintaxe: SELECT \*

FROM table\_name

## 5.3.2 ESCOLHENDO COLUNAS

SELECT column\_name[,column\_name...] FROM table\_name

SELECT au\_id, au\_fname, au\_lname
 FROM authors

## 5.3.3 USANDO LETRAS

SELECT column\_name|'string literal'[,column\_name'string\_literal'...] FROM table\_name

SELECT au\_fname, au\_name, 'Identification number:', au\_id FROM authors

SELECT column\_heading=column\_name[,column\_name...] FROM table\_name ou SELECT column\_name column\_heading[,column\_name...] FROM table\_name

```
SELECT FIRST = au_fname, LAST = au_lname,
IDENTIFICATIO# =
    'Identification number:', Author_ID = au_id
    FROM authors
```

## 5.4 OPERADORES ARITIMÉTICOS

| Operação | tipos de dados que podem usar esta operação                    |
|----------|----------------------------------------------------------------|
| +        | int, smallint, tinyint, numeric, decimal, float, real, money e |
|          | smallmoney                                                     |
| -        | int, smallint, tinyint, numeric, decimal, float, real, money e |
|          | smallmoney                                                     |
| /        | int, smallint, tinyint, numeric, decimal, float, real, money e |
|          | smallmoney                                                     |
| *        | int, smallint, tinyint, numeric, decimal, float, real, money e |
|          | smallmoney                                                     |
| %        | int, smallint e tinyint                                        |

Sintaxe

{ constant | column\_name | function | (subquery) }

[{ arithmetic\_operator | bitwise\_operator | string\_operator }

{ constant | column\_name | function | (subquery) }...]

SELECT price, (price \* 1.1), title
FROM titles

## 5.5 MANIPULAÇÃO DE DADOS NUMÉRICOS

| Função              | Parâmetros            |
|---------------------|-----------------------|
| ABS                 | (numeric_expr)        |
| ACOS,ASIN,ATAN,ATN2 | (float_expr)          |
| COS,SIN,COT,TAN     | (float_expr)          |
| CEILING             | (numeric_expr)        |
| DEGREES             | (numeric_expr)        |
| EXP                 | (float_expr)          |
| FLOOR               | (numeric_expr)        |
| LOG                 | (float_expr)          |
| LOG10               | (float_expr)          |
| PI                  | ()                    |
| POWER               | (numeric_expr,y)      |
| RADIANS             | (numeric_expr)        |
| RAND                | ([seed])              |
| ROUND               | (numeric_expr,length) |
| SIGN                | (numeric_expr)        |
| SQRT                | (float_expr)          |

SELECT title\_id, ROUND(price\*royalty/100,0) FROM titles

## 5.6 MANIPULANDO CARACTERES DE DADOS

| Função     | Parâmetros                |
|------------|---------------------------|
| +          | (expression expression)   |
| ASCII      | (char_expr)               |
| CHAR       | (integer_expr)            |
| CHARINDEX  | ('pattern', expression)   |
| DIFFERENCE | (char_expr1,char_expr2)   |
| LOWER      | (char_expr)               |
| LTRIM      | (char_expr)               |
| PATINDEX   | ('%patern%', expression)  |
| REPLICATE  | (char_expr, integer_expr) |
| REVERSE    | (char_expr)               |
| RIGHT      | (char_expr,integer_expr)  |
| RTRIM      | (char_expr)               |
| SOUNDEX    | (char_expr)               |
| SPACE      | (integer_expr)            |

| Função    | Parâmetros                              |
|-----------|-----------------------------------------|
| STR       | (float_expr[,lenght[,decimal]])         |
| STUFF     | (char_expr1, start, lenght, char_expr2) |
| SUBSTRING | (expression, start, lenght)             |
| UPPER     | (char_expr)                             |

SELECT au\_lname + `, ` +
Substring (au\_fname,1,1) + `.',
au\_id
FROM authors

## 5.7 MANIPULANDO DADOS DE DATA E TEMPO

| FUNÇÃO   | PARAMETROS               |
|----------|--------------------------|
| DATEADD  | (datepart, number, date) |
| DATEDIFF | (datepart, date1, date2) |
| DATENAME | (datepart, date)         |
| DATEPART | (datepart, date)         |
| GETDATE  | 0                        |

| Tipos de data | Abreviações | Valores aceitos   |
|---------------|-------------|-------------------|
| year          | уу          | 1752-9999         |
| quarter       | qq          | 1-4               |
| mont          | mm          | 1-12              |
| day of year   | dy          | 1-366             |
| day           | dd          | 1-31              |
| week          | wk          | 0-51              |
| weekday       | dw          | 1-7 (1 é domingo) |
| hour          | hh          | 0-23              |
| minute        | mi          | 0-59              |
| second        | SS          | 0-59              |
| millisecond   | ms          | 0-999             |

SELECT

DATEDIFF (MONTH, pubdate, GETDATE()) FROM Titles

## 5.8 FUNÇÕES DE SISTEMA

| FUNÇÃO     | PARÂMETROS                              |
|------------|-----------------------------------------|
| COALESCE   | (expression1, expression2, expressionN) |
| COL_NAME   | ('table_id', column_id)                 |
| COL_LENGHT | ('table_name', 'column_name')           |
| DATALENGHT | ('expression')                          |
| DB_ID      | (['databasename'])                      |
| DB_NAME    | ([database_id])                         |

| FUNÇÃO      | PARÂMETROS                        |
|-------------|-----------------------------------|
| GETANSINULL | (['databasename'])                |
| HOST_ID     | 0                                 |
| HOST_NAME   | 0                                 |
| IDENT_INCR  | ('table_name')                    |
| IDENT_SEED  | ('table_name')                    |
| INDEX_COL   | ('table_name', index_id, key_id') |
| ISNULL      | (expression, value)               |
| NULLIF      | (expression1,expression2)         |
| OBJECT_ID   | ('object_name')                   |
| OBJECT_NAME | (oblect_id)                       |
| STATS_DATE  | (table_id,index_id)               |
| SUSER_ID    | (['server_user_id'])              |
| SUSER_NAME  | ([server_user_id])                |
| USER_ID     | (['username'])                    |
| USER NAME   | ([user id])                       |

SELECT length = DATALENGTH(pub\_name), pub\_name
FROM publishers

| Resultado: | length    | pub_name              |
|------------|-----------|-----------------------|
|            | 14        | New Moon Books        |
|            | 16        | Binnet & Hardley      |
|            | 20        | Algodata Infosystems  |
|            | 21        | Five Lakes Publishing |
|            | (4 row(s) | affected)             |

## 5.9 CONVERSÃO DE DADOS

CONVERT(datatype[(length)],expression[,style])

| COM SEC. | SEC. | STANDARD  | FORMATO DE SAIDA DOS<br>DADOS |
|----------|------|-----------|-------------------------------|
| 1        | 101  | USA       | mm/dd/yy                      |
| 2        | 102  | ANSI      | yy.mm.dd                      |
| 3        | 103  | britânico | dd/mm/yy                      |
| 10       | 110  | USA       | mm-dd-yy                      |
| 12       | 112  | ISO       | yymmdd                        |

SELECT `Title Code' = pub\_id +
 UPPER(SUBSTRING(type,1,3)) +

SUBSTRING(CONVERT(CHAR(4), DATEPART(YY, pubdate)),3,3)
FROM titles

Resultado: Title Code 1389BUS91 0736BUS91 (18 row(s) affected)

#### **RECUPERAÇÃO DE DADOS** 5.10

.

Existem muitas variações e usos para o comando SELECT. Vejamos algumas.

## 5.10.1 ESCOLHENDO COLUNAS

SELECT select list FROM *table\_list* WHERE search conditions

Condições de pesquisa incluídas:

- Operadores de comparação (=,>,<,<=,>=,<>,!=,!<, e !>)
- Amplitude (BETWEEN and NOT BETWEEN)
- Lista (IN and NOT IN)
- Combinação de Strings (LIKE and NOT LIKE)
- Valores desconhecidos (IS NULL e IS NOT NULL)
- Combinações destes (AND, OR)
- Negações (NOT)

```
SELECT *
     FROM authors
     WHERE zip > '90000'
```

## 5.10.2 ESCOLHA DE LINHAS BASEADA EM COMPARAÇÕES

SELECT select list FROM table list WHERE expression comparison operator expression

Operadores de comparação:

• (=,>,<,<=,>=,<>,!=,!<, e !>)

SELECT au\_lname, city FROM authors WHERE state = 'CA'

## 5.10.3 ESCOLHA DE LINHAS BASEADA EM AMPLITUDES

SELECT select\_list

FROM table\_list WHERE expression [NOT] BETWEEN expression AND expression

SELECT pubdate, title FROM titles WHERE pubdate BETWEEN '1/1/91' AND '12/31/91'

## 5.10.4 ESCOLHA DE LINHAS BASEADA EM LISTAS

SELECT select\_list FROM table\_list WHERE expression [NOT] LIKE 'string'

| Wildcard | Descrição                                                      |
|----------|----------------------------------------------------------------|
| %        | Qualquer string de zero ou mais caracteres                     |
| _        | Qualquer caractere único                                       |
| []       | Qualquer caractere único com amplitude ou set<br>especificado  |
| [^]      | Qualquer caractere único com amplitude ou set não especificado |

SELECT title, type
FROM titles
WHERE type IN ('mod\_cook', 'trad\_cook')

## 5.10.5 ESCOLHA DE LINHAS BASEADA EM VALORES DECONHECIDOS

SELECT select\_list FROM table\_list WHERE column\_name IS [NOT] NULL

SELECT title FROM titles WHERE price IS NULL

## 5.10.6 ESCOLHA DE LINHAS BASEADA EM BUSCA DE VARIOS ARGUMENTOS

SELECT select\_list
 FROM table\_list
 WHERE [NOT] expression {AND|OR}[NOT] expression
SELECT title\_id, title, pub\_id, price, pubdate
 FROM titles
 WHERE (title LIKE `T%' OR pub\_id = `0877') AND
 (price > \$16.00)

## 5.10.7 ELIMINANDO DUPLICATAS

SELECT [ALL|DISTINCT] select\_list FROM table\_list WHERE search conditions

SELECT DISTINCT city, state FROM authors

## 5.10.8 CLASSIFICANDO RESULTADOS

SELECT column\_name [,column\_name...] FROM table\_list [ORDER BY column\_name|select\_list\_number|expression [ASC|DESC][,column\_name|select\_list\_number|expression [ASC|DESC]..]

SELECT pub\_id, type, price, title FROM titles ORDER BY type, price DESC

## 5.11 RECUPERAÇÃO DE DADOS - TÓPICOS AVANÇADOS

## 5.11.1 JOIN

SELECT column\_name, column\_name [,column\_name...] FROM table\_name, table\_name [,table\_name...] WHERE table\_name, column\_name, join\_operator, table\_name, column\_name

Join operators:

- (=,>,<,<=,>=,<>,!=,!<,!>, =\*, \*=)
- $*= \rightarrow$  outer join

## 5.11.2 Natural JOIN

```
SELECT publishers.pub_id, publishers.pub_name,
    publishers.state, authors . *
    FROM publishers, authors
    WHERE publishers.city = authors.city
```

```
SELECT *
    FROM authors, publishers
    WHERE authors.city = publishers.city
```

## 5.11.4 JOINS com mais de duas Tabelas

```
SELECT stor_name, qty, title
    FROM titles, stores, sales
    WHERE titles.title_id = sales.title_id
    AND stores.stor_id = sales.stor_id
```

## 5.11.5 Auto JOINS

```
SELECT aul.au_fname, au.au_lname,
   au2.au_fname, au2.au_lname
   FROM authors au1, authors au2
   WHERE aul.city = 'Oakland'
   AND aul.sate = 'CA'
   AND aul.zip = au2.zip
   AND aul.au_id < au2.au_id</pre>
```

## 5.11.6 Outer JOINS

SELECT titles.title\_id, title, qty
FROM titles, sales
WHERE titles.title\_id \*= sales.tilte\_id

## 5.12 CRIANDO TRIGGERS

CREATE TRIGGER [ owner.] trigger\_name ON [ owner.]table\_name FOR {INSERT|UPDATE} AS IF UPDATE (column\_name)...] [{AND|OR} UPDATE} sql statements}

## 5.12.1 INSERT TRIGGER

CREATE TRIGGER loan\_insert ON loan FOR INSERT AS UPDATE copy

```
SET on_loan = 'y'
FROM copy, inserted
WHERE copy.isbn = insertedd.isbn
AND copy.copy_no = inserted.copy_no
```

## 5.12.2 DELETE TRIGGER

```
CREATE TRIGGER member_delete
     ON member FOR DELETE
     AS
          IF (SELECT COUNT (*)
               FROM loan, deleted
               WHERE loan.member_no = deleted.member_no) >
0
               BEGIN
               PRINT 'Transaction cannot be processed.'
               PRINT 'This member still has books on loan.'
               ROLLBACK TRANSACTION
               END
          ELSE
               DELETE reservation
               FROM reservation, deleted
               WHERE reservation.member no =
deleted.member_no
```

## 5.12.3 UPDATE TRIGGER

```
CREATE TRIGGE member_update

ON member

FOR UPDATE

AS

IF UPDATE (member_no)

BEGIN

RAISEERROR (Transaction cannot be processed.\

***** Member number cannot be modified.', 10, 1)

ROLLBACK TRANSACTION

END
```

## 5.13 BULK COPY PROGRAM (BCP)

```
bcp [[database_name.]owner.]table_name {in|out}
datafile
    [/m maxerrors] [/f formatfile] [/e errfile]
    [/F firstrow] [/L lastrow] [/b batchsize]
    [/n] [/c] [/E]
    [/t field_term] [/r row_term]
    [/t field_term] [/o outputfile]
    [/U login_id] [/P password] [/S servername] [/v] [/a
packet size]
```

Exemplo:

bcp sau05..PROG in a:PROG.txt -U "usuário" -P "senha" -S graciosa

## 6. ACESSO VIA INTRANET / EXTRANET / INTERNET

Acessar informações através da utilização de "navegadores", seja no ambiente de uma Intranet, de uma Extranet ou da Internet, é uma tendência tecnológica, devido à facilidade de uso, e em muitos casos de implementação e facilidade de atualização, entre outras vantagens.

A Intranet é um ambiente interno à empresa, como exemplificado a seguir.

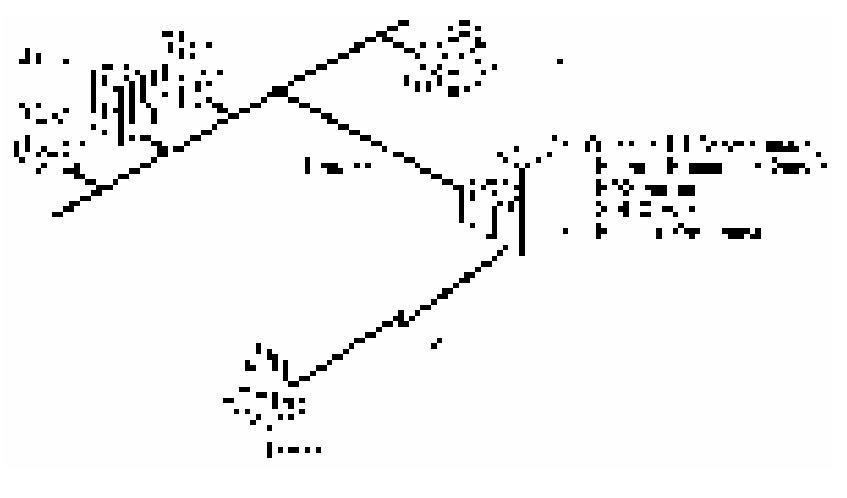

FONTE: Microsoft

Já no caso da Internet, o que muda é que os acessos serão permitidos a todo e qualquer usuário em qualquer parte do mundo, conforme exemplificado na figura a seguir.

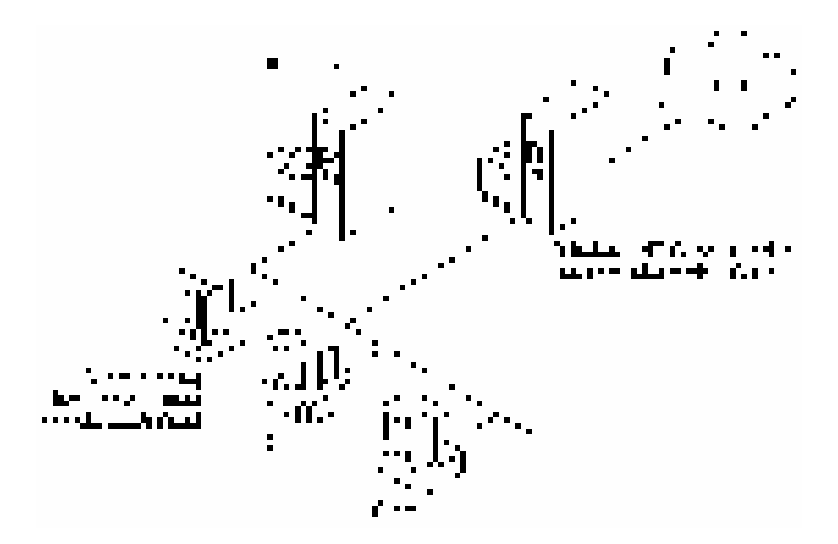

FONTE: Microsoft

Em ambos os casos utiliza-se um servidor dotado do sistema NT operacional Windows е acompanhado do Microsoft Internet Information Server, IIS, que é o servidor de serviços Internet (gerencia serviços de ftp. gopher e www). Nestes exemplos assumiu-se que o banco de dados que está disponível para os usuários, via net, é o SQL Server; mas na verdade qualquer outra ferramenta que suporte o protocolo ODBC poderá utilizada (Access, ser Sybase, Informix, Oracle, ...).

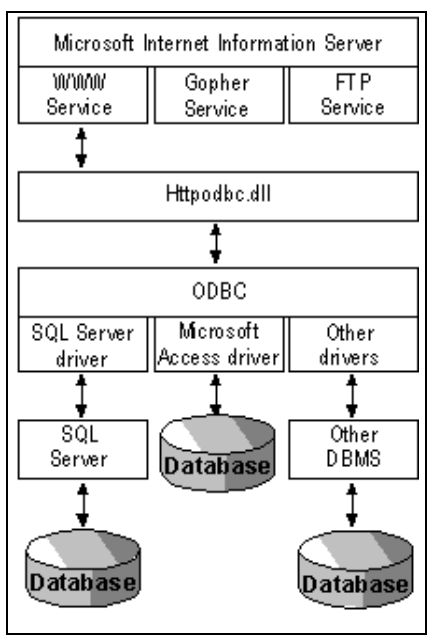

Interessa-nos em especial o

serviço *www*, e o acesso a bancos de dados via protocolo *HTTP*. O acesso às informações contidas no servidor é feito de maneira relativamente simples. A partir da figura a seguir, veremos como isto é realizado.

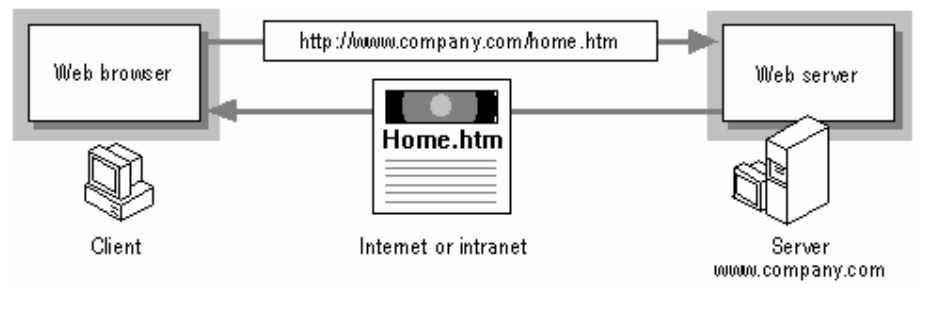

FONTE: Microsoft

Como podemos observar, o navegador (*web browser*) comunica-se com o servidor (*web server*) utilizando o protocolo *HTTP*, o qual é portado no *TCP/IP*. O servidor, ao receber uma comunicação inicial envia como resposta uma seqüência *HTML*, através da qual o navegador efetua a formatação da página e mostra-a ao usuário.

Opcionalmente podem ser enviados ao servidor comandos adicionais, anexados ao endereço. Na figura a seguir exemplificase isto através do envio de um comando para execução da *library* <u>add.dll</u>, à qual serão passados dois argumentos

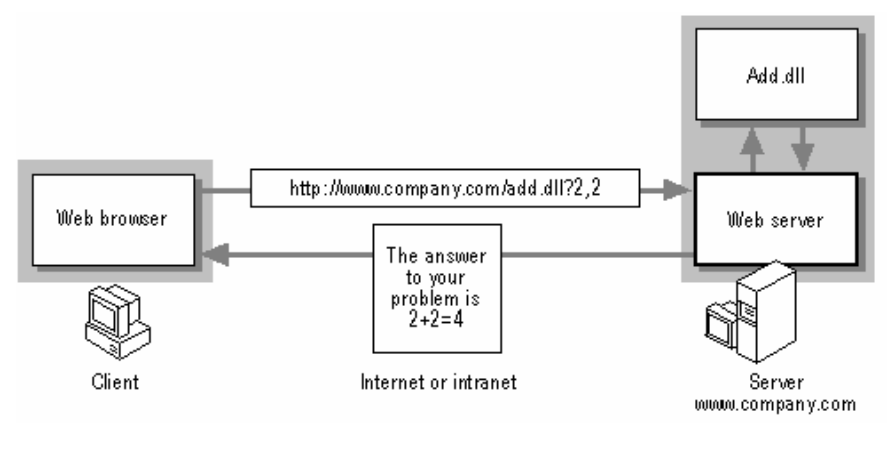

FONTE: Microsoft

O *Microsoft IIS* poderá ainda executar *scripts cgi*, bastante comuns em aplicações Internet.

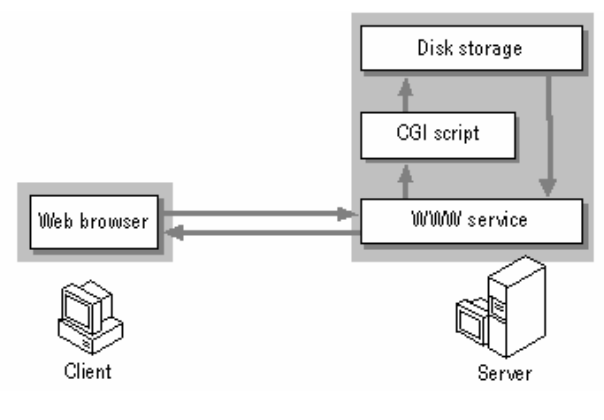

FONTE: Microsoft

Para enterdermos o que ocorre para que um usuário possa acessar informações em um banco de dados SQL Server (ou em outro que aceite conexões ODBC, como o Access), vamos basearnos na figura a seguir.

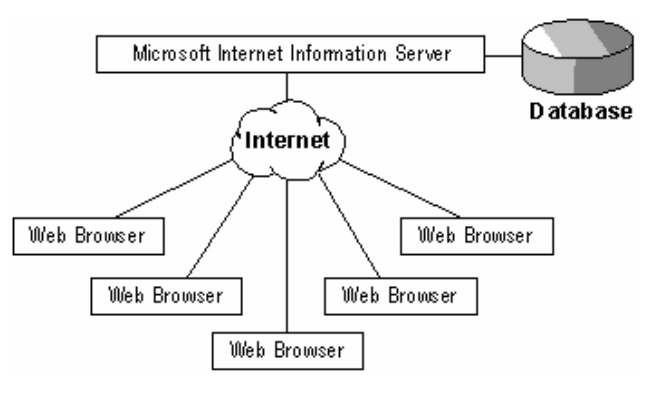

FONTE: Microsoft

Todo 0 gerenciamento da comunicação com а Internet é efetuada pelo IIS. Para conectar-se a um banco de dados ele utiliza-se do IDC. Internet Database Conector, o qual é integrado ao IIS e efetua a conexão através do protocolo ODBC, possibilitando assim acesso a uma ampla gama de *databases*.

Antes de prosseguirmos, devemos ter em mente que é realizada uma checagem de segurança antes que comandos e/ou acesso sejam efetivamente executados, de maneira a manter a integridade e sigilo dos dados. A segurança do *IIS* é integrada à do *Windows NT*, deixando para este todo o gerenciamento de usuários, contas e direitos de acesso.

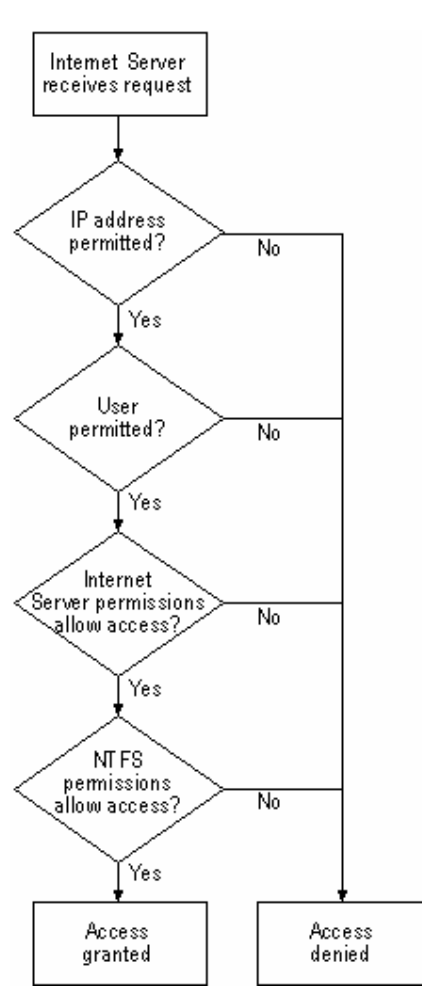

## 6.1 EXEMPLO PRÁTICO

FONTE: Microsoft

Vamos construir uma pequena

aplicação de banco de dados, em que utilizaremos um browser como front end.

Nossa aplicação será formada por uma tabela, na qual poderemos cadastrar um nome, um estado e um código, conform a estrutura mostrada a seguir:

CREATE TABLE cadastro ( numero int IDENTITY (1, 1) NOT NULL , nome varchar (40) NULL , estado char (2) NULL DEFAULT ('PR'), codigo int NOT NULL ) Para acessar esta tabela simples, criaremos um acesso conforme mostrado a seguir; uma vez cadastrado, deveremos oferecer uma lista para consulta e possibilidades de alteração.

| 🐺 Netscape - [Teste de Cadastro]               |                       |                  |                     |                   |                  |                  |      |      |
|------------------------------------------------|-----------------------|------------------|---------------------|-------------------|------------------|------------------|------|------|
| <u>F</u> ile <u>E</u> dit                      | <u>⊻</u> iew <u>G</u> | <u>ào B</u> ookm | arks <u>O</u> ption | ns <u>D</u> irect | ory <u>W</u> ind | low <u>H</u> elp | )    |      |
| <b>⇔o</b><br>Back                              | <b>≎⊊</b><br>Forward  | 🟠<br>Home        | Reload              | )<br>Images       | Doen             | Print            | Find | Stop |
| 🧭 Location: http://200.17.210.129/CADASTRO.HTM |                       |                  |                     |                   |                  |                  |      |      |
| Curso de SQL Server                            |                       |                  |                     |                   |                  |                  |      |      |
| Teste de cadastro                              |                       |                  |                     |                   |                  |                  |      |      |
| INome:                                         |                       |                  |                     |                   |                  |                  |      |      |
| Estado: PR Código:                             |                       |                  |                     |                   |                  |                  |      |      |
| <b>7</b> 3                                     | Document              | t: Done          |                     |                   |                  |                  | Ę.   |      |

Quando as informações forem submetidas ao I/S, este irá

realizar consulta uma no arquivo de conexão indicado pelo método submit do formulário, descobrindo então a qual banco de dados deverá se conectar. Uma vez conectado ao banco, será realizada a query passada pelo arquivo de conexão, que também passou os valores de campos recebidos do formulário. Realizada a consulta, o IIIS irá utilizar o arquivo de modelo para montar uma següência de HTML comandos correspondentes à página que será enviada usuário. ao browser Desta maneira 0 enxergará HTML puro.

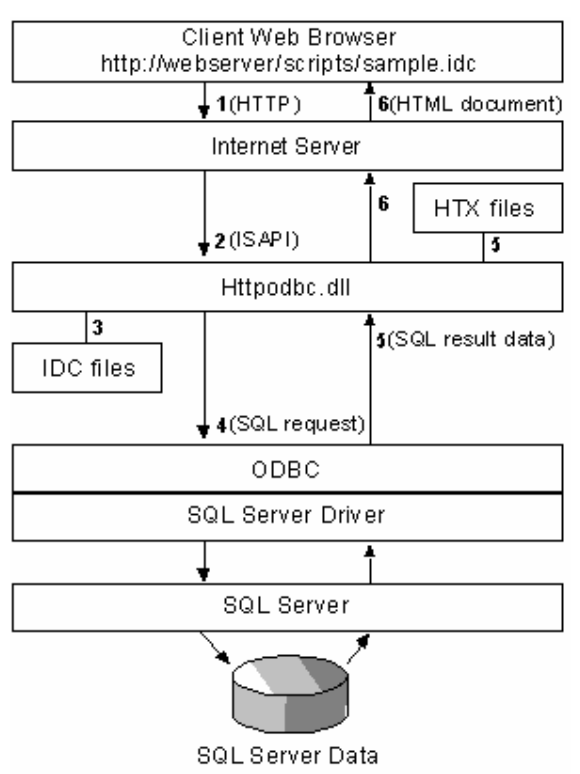

Vejamos como ficará nosso esquema de navegação:

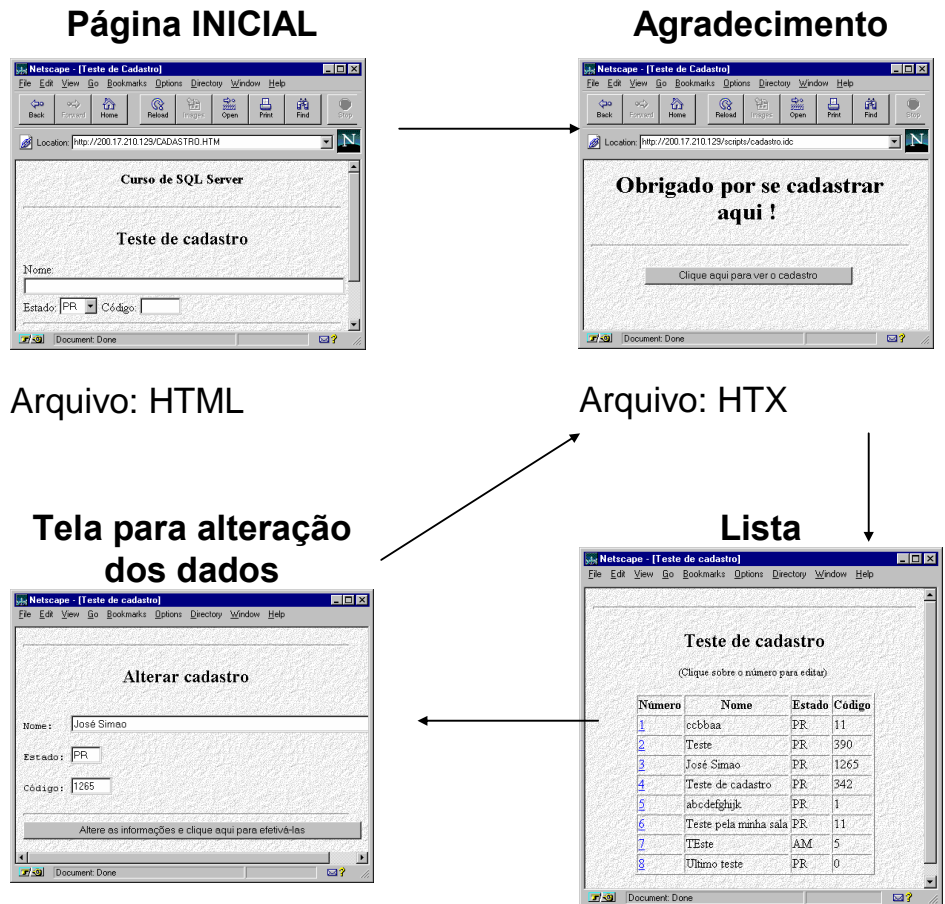

Arquivo: HTX

Teremos uma tela inicial, escrita em *HTML* padrão que conterá um *FORM*. Uma vez preenchido o formulário e submetido ao servidor, através do arquivo *IDC*, não mostrado acima, será realizada a inserção dos dados no database, e enviada uma tela de agradecimento ao usuário. Desta tela, o usuário terá possibilidade de conectar-se com o servidor para realizar uma consulta às informações cadastradas. Será novamente utilizado um arquivo *IDC*, o qual usará um novo arquivo de template, do tipo *HTX*, para enviar os dados (Lista) ao usuário. Nesta tela de resultados o usuário poderá escolher qualquer um dos itens existentes para proceder à sua alteração. O campo correspondente ao número será usado como chave de pesquisa, quando da alteração, mas não aparecerá na tela (deverá estar com o atributo de invisível).

Arquivo: HTX

## 6.2 ARQUIVOS NECESSÁRIOS E SCRIPTS

Utilizaremos os seguintes arquivos, cujo conteúdo será mostrado na seqüência:

| Arquivo  | Тіро | Finalidade                                                                          |
|----------|------|-------------------------------------------------------------------------------------|
| Cadastro | .htm | Tela inicial                                                                        |
| Cadastro | .idc | Conexão para INSERT no database                                                     |
| Result   | .htx | Mensagem de agradecimento                                                           |
| Todos    | .idc | Conexão para SELECT * no database                                                   |
| Cadastro | .htx | Mostrar uma lista com o conteúdo do database                                        |
| Cadpesq  | .idc | Conexão para SELECT WHERE número = ?                                                |
| Cadatu   | .htx | Tela para alterações, com as informações atuais correspondentes ao número escolhido |
| Cadatu   | .idc | Conexão para UPDATE no database                                                     |
|          |      |                                                                                     |

Note que estamos considerando apenas os arquivos básicos para a navegação e execução das tarefas, e que não será incluído nestes arquivos nenhum tipo de embelezamento, a não ser quanto a uma imagem de fundo, de maneira a deixar o código o mais inteligível possível.

## 6.2.1 Script para o arquivo cadastro.htm

```
<HTML>
<HTML>
<HTML>
<HTML>
<HEAD><TITLE>Teste de Cadastro</TITLE></HEAD>
<BODY BACKGROUND="/samples/images/backgrnd.gif">
<BODY BACKGROUND="/samples/images/backgrnd.gif">
<BODY BGCOLOR="FFFFFF">
<BODY BGCOLOR="FFFFFF">
<BODY BGCOLOR="FFFFFF">
<BODY BGCOLOR="FFFFFF">
<BODY BGCOLOR="FFFFFF">
<BODY BGCOLOR="FFFFFF">
<BODY BGCOLOR="FFFFFF">
<BODY BGCOLOR="FFFFFF">
<BODY BGCOLOR="FFFFFF">
<BODY BGCOLOR="FFFFFF">
<BODY BGCOLOR="FFFFFF">
<BODY BGCOLOR="FFFFFF">
<BODY BGCOLOR="FFFFFF">
<BODY BGCOLOR="FFFFFF">
<BODY BGCOLOR="FFFFFF">
<BODY BGCOLOR="FFFFFF">
<BODY BGCOLOR="FFFFFF">
<BODY BGCOLOR="FFFFFF">
<BODY BGCOLOR="FFFFFF">
<BODY BGCOLOR="FFFFFF">
<BODY BGCOLOR="FFFFFF">
<BODY BGCOLOR="FFFFFF">
<BODY BGCOLOR="FFFFFF">
<BODY BGCOLOR="FFFFFF">
<BODY BGCOLOR="FFFFFF">
<BODY BGCOLOR="FFFFFF">
<BODY BGCOLOR="FFFFFF">
<BODY BGCOLOR="FFFFFF">
<BODY BGCOLOR="FFFFFF">
<BODY BGCOLOR="FFFFFF">
<BODY BGCOLOR="FFFFFF">
<BODY BGCOLOR="FFFFFF">
<BODY BGCOLOR="FFFFFF">
<BODY BGCOLOR="FFFFFF">
<BODY BGCOLOR="FFFFFF">
<BODY BGCOLOR="FFFFFF">
<BODY BGCOLOR="FFFFFF">
<BODY BGCOLOR="FFFFFF">
<BODY BGCOLOR="FFFFFF">
<BODY BGCOLOR="FFFFFF">
<BODY BGCOLOR="FFFFFF">
<BODY BGCOLOR="FFFFFF">
<BODY BGCOLOR="FFFFFF">
<BODY BGCOLOR="FFFFFF">
<BODY BGCOLOR="FFFFFF">
<BODY BGCOLOR="FFFFFF">
<BODY BGCOLOR="FFFFFF">
<BODY BGCOLOR="FFFFFF">
<BODY BGCOLOR="FFFFFF">
<BODY BGCOLOR="FFFFFF">
<BODY BGCOLOR="FFFFFF">
<BODY BGCOLOR="FFFFFF">
<BODY BGCOLOR="FFFFFF">
<BODY BGCOLOR="FFFFFF">
<BODY BGCOLOR="FFFFFF">
<BODY BGCOLOR="FFFFFF">
<BODY BGCOLOR="FFFFFF">
<BODY BGCOLOR="FFFFFF">
<BODY BGCOLOR="FFFFFF">
<BODY BGCOLOR="FFFFFF">
<BODY BGCOLOR="FFFFFF">
<BODY BGCOLOR="FFFFFF">
<BODY BGCOLOR="FFFFFF">
<BODY BGCOLOR="FFFFFF">
<BODY BGCOLOR="FFFFFF">
<BODY BGCOLOR="FFFFF">
<BODY BGCOLOR="FFFFFF">
<BODY BGCOLOR="FFFFF">
<BODY BGCOLOR="FFFFFF">
<BODY BGCOLOR="FFFFFF">
<BODY BGCOLOR="FFFFF">
<BODY BGCOLOR="FFFFF">
<BODY BGCOLOR="FFFFF">
<BODY BGCOLOR="FFFFF">
<BODY BGCOLOR="FFFFF">
<BODY BGCOLOR="FFFFFF">
<BODY BGCOLOR="FFFFF">
<BODY BGCOLOR="FFFFFF">
<BODY
```

<OPTION VALUE = PR CHECKED>PR

<OPTION VALUE = SC >SC

<OPTION VALUE = RS >RS

<OPTION VALUE = SP >SP

<OPTION VALUE = AM >AM

<OPTION VALUE = PI >PI

<OPTION VALUE = MA >MA

<OPTION VALUE = BA >BA

<OPTION VALUE = RN >RN

<OPTION VALUE = MS >MS

<OPTION VALUE = TO >TO

</SELECT>

Código: <INPUT NAME="codigo" VALUE="" size=6 maxlength=4><br>

<HR>

<P>

<CENTER>

```
<INPUT TYPE="SUBMIT"
VALUE="Cadastrar">&nbsp;&nbsp;<INPUT TYPE="RESET"
VALUE="Limpar">
```

- </CENTER>
- </FORM>

</BODY>

</HTML>

## 6.2.2 Script para o arquivo cadastro.idc

Datasource: SRV-LAB1 Username: CADASTRO Password: CADASTRO Template: Result.htx
SQLStatement:
+INSERT cadastro..cadastro
+VALUES('%nome%','%estado%',%codigo%)

## 6.2.3 *Script* para o arquivo result.htx

<HTML>
<HEAD>
<TITLE>
Teste de Cadastro
</TITLE>
</HEAD>
</HEAD>
<BODY BACKGROUND="/samples/images/backgrnd.gif">
<BODY BACKGROUND="FFFFF">
</CENTER>
</CENTER>

#### <H1>

Obrigado por se cadastrar aqui !

</H1>

<HR>

<FORM ACTION="/scripts/Todos.idc" METHOD="POST">

<INPUT TYPE="SUBMIT" VALUE="Clique aqui para ver o
cadastro">

</FORM>

</CENTER>

</BODY>

</HTML>

## 6.2.4 Script para o arquivo todos.idc

Datasource: SRV-LAB1

Username: CADASTRO

Password: CADASTRO

Template: Cadastro.htx

SQLStatement:

+ SELECT \* FROM CADASTRO..CADASTRO ORDER BY NUMERO

#### 6.2.5 *Script* para o arquivo cadastro.htx

<HTML>

<HEAD><TITLE>Teste de cadastro</TITLE></HEAD>

<BODY BACKGROUND="/samples/images/backgrnd.gif">

<BODY BGCOLOR="FFFFFF">

<TABLE>

<HR>

<CENTER>

<H2>Teste de cadastro</H2>

<FONT SIZE = 2>

(Clique sobre o número para editar)

</FONT>

<P>

<TABLE BORDER>

<%begindetail%>

<%if CurrentRecord EQ 0 %>

<TR>

<TH><B>Número</B></TH><TH><B>Nome<BR></B></TH><TH><B> Estado<BR></B></TH><TH><B>Código<BR></B></TH>

</TR>

<%endif%>

<TR>

```
<TD><A
      HREF="/scripts/CadPesq.idc?proc=<%numero%>"><%numero%>"><%numero%></A><</pre>
      /TD>
             <TD><%nome%></TD>
             <TD><%estado%></TD>
             <TD><%codigo%></TD>
             </TR>
             <%enddetail%>
             <P>
             </TABLE>
             </CENTER>
             <P>
             <%if CurrentRecord EQ 0 %>
             <I><B>Não foi localizado nenhum</I></B>
             <HR>
             <%endif%>
             </BODY>
             </HTML>
6.2.6 Script para o arquivo cadpesq.idc
```

Datasource: SRV-LAB1 Username: CADASTRO Password: CADASTRO Template: CadAtu.htx SQLStatement: +SELECT \* FROM CADASTRO..CADASTRO +WHERE CADASTRO.NUMERO = %proc%

## 6.2.7 Script para o arquivo cadatu.htx

< HTML >

<HEAD><TITLE>Teste de cadastro</TITLE></HEAD>

<BODY BACKGROUND="/samples/images/backgrnd.gif"> <BODY BGCOLOR="FFFFFF"> <HR> <CENTER> <H2>Alterar cadastro</H2> <P> </CENTER> <FORM ACTION = "/scripts/CadAtu.idc"> <%begindetail%> <INPUT TYPE = "HIDDEN" NAME="updnumero" VALUE = <%numero%>><BR> <PRE>Nome: <INPUT NAME="updnome" VALUE= "<%nome%>" SIZE=60 MAXLENGTH=40></PRE> <PRE>Estado: <INPUT NAME="updestado" VALUE=</pre> "<%estado%>" SIZE=4 MAXLENGTH=2></PRE> <PRE>Código: <INPUT NAME="updcodigo" VALUE=</pre> <%codigo%> SIZE=6 MAXLENGTH=4></PRE>

<%enddetail%>

<P>

<HR>

<INPUT TYPE="SUBMIT" VALUE="Altere as informações e
clique aqui para efetivá-las">

</BODY>

</HTML>

#### 6.2.8 *Script* para o arquivo cadatu.idc

Datasource: SRV-LAB1 Username: CADASTRO Password: CADASTRO Template: Result.htx SQLStatement: +UPDATE cadastro..cadastro

- + SET NOME = '%updnome%',
- + ESTADO = '%updestado%',
- + CODIGO = %updcodigo%
- + WHERE
- + NUMERO = %updnumero%